#### Georgia Department of Education Statewide Longitudinal Data System

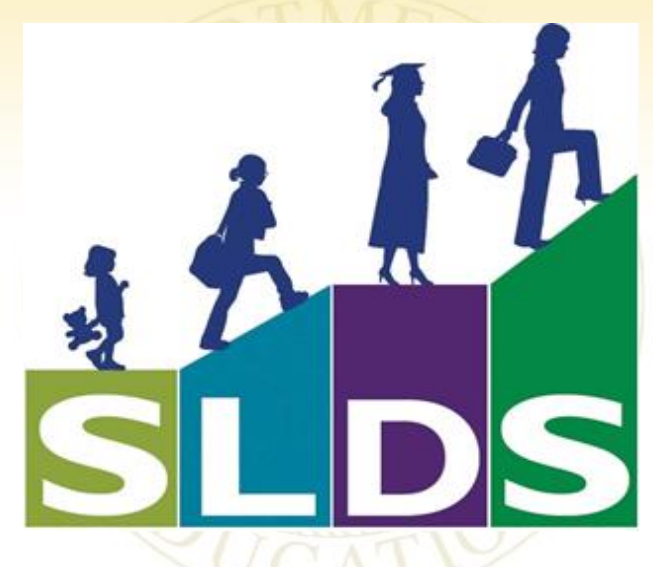

#### Technology Services - Instructional Technology

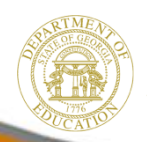

Dr. John D. Barge, State School Superintendent "Making Education Work for All Georgians" www.gadoe.org

## **Changes and Updates**

- School/District Dashboard
  - − Historical Dashboard → Assessment Dashboard → Filter Feature
  - − Historical Dashboard → Assessment Dashboard → Clickable Performance Level Categories
  - Historical Dashboard → High School Feedback Report (District Level Users)
  - Operational Dashboard → Home School Report (District Level Users)

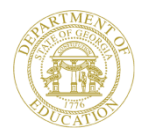

# Changes and Updates Cont'd

- School/District Dashboard
  - Operational Dashboard → Georgia Virtual Learning (GaVL) Enrollment Report
  - Usage Reports
  - Access to vetted and aligned digital resources
  - Lexile Scores to Student Rosters (Coming soon!)
- Teacher Dashboard
  - Section Name Filter
  - Classroom Assessment Performance (CAP) now called
     "State Assessment Classroom Performance"

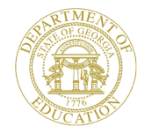

# Changes and Updates Cont'd

#### • Student Profile Page

- Event Date and Descriptions for Students With Disabilities (SWD)
- "Access to Student IEP " Link for those students enrolled in districts that are using Georgia Online-IEP (GO-IEP.) GO-IEP is voluntary and can be accessed via the SLDS Tunnel.

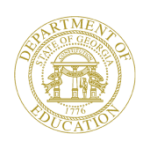

#### Purpose

- Make informed data-driven decisions to improve student learning.
- Provides districts, schools, and teachers with access to data (Attendance History, Assessments, Enrollment History, Course History) beginning with the 2006-2007 school year.
- Identify students' academic strengths and weaknesses.
- Identify and address potential reoccurring impediments to student learning.
- Quickly create targeted differentiation groups and cohorts.

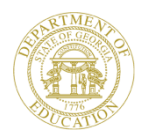

# **Key Points**

- Single Sign-on from Student Information System (SIS)
- Free to all Georgia Public Schools
- Access to Historical Data (Attendance, Assessments, Enrollment, Courses, etc.) beginning with 2006-2007 school year

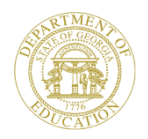

# **Types of Dashboards**

- District Dashboard (for District/Central Office staff)
- School Dashboard (for School level staff such as Principals, Asst. Principals, Counselors, Registrars, etc.)
- Teacher Dashboard

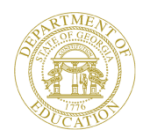

#### **Available Assessment Data in SLDS**

- Criterion-Referenced Competency Tests (CRCT)
- Criterion-Referenced Competency Tests-Modified (CRCT-M)
- End-of-Course Tests (EOCT)
- Georgia High School Graduation Test (GHSGT)
- Georgia High School Writing Test (GHSWT)
- Georgia 8th Grade Writing Test (G8WT)
- Georgia 5<sup>th</sup> Grade Writing Test (G5WT)
- Georgia 3<sup>rd</sup> Grade Writing Test (G3WT)
- 21st Century Skills Assessment (21st CSA)
- Georgia Alternative Assessment (GAA)
- Assessing Comprehension and Communication in English State to State for English Language Learners (ACCESS for ELLs)
- Alternative ACCESS
- Georgia Pre-K Assessment
- Student Lexile Scores
- Georgia Kindergarten Inventory of Developing Skills (GKIDS)

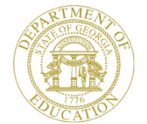

\* New statewide assessments will continuously be uploaded into SLDS. These assessments have been uploaded as of 6/3/2014.

#### **Assessment Data Locations\***

| School/District<br>Dashboard                                                             | Teacher Landing<br>Page                           | Student Rosters                                                                                                    | Student Profile Page                                                                                                    |
|------------------------------------------------------------------------------------------|---------------------------------------------------|----------------------------------------------------------------------------------------------------|----------------------------------------------------------------------------------------------------|
| CRCT<br>CRCT-M<br>EOCT<br>GHSGT<br>GHSWT<br>G8WT<br>G5WT<br>G3WT<br>21 <sup>st</sup> CSA | CRCT<br>EOCT<br>GHSGT<br>Student Lexile<br>Scores | CRCT<br>CRCT-M<br>EOCT<br>GHSGT<br>GHSWT<br>G8WT<br>G5WT<br>21CSA<br>GAA<br>ACCESS<br>Alternative ACCESS<br>Alternative ACCESS<br>GKIDS<br>Georgia Pre-K Assessment<br>Student Lexile Scores | CRCT<br>CRCT-M<br>EOCT<br>GHSGT<br>GHSWT<br>GSWT<br>GSWT<br>G3WT<br>21CSA<br>GAA<br>ACCESS<br>Alternative ACCESS<br>Alternative ACCESS<br>GKIDS<br>Georgia Pre-K<br>Assessment<br>Student Lexile Scores |
|                                                                                          |                                                   |                                                                                                    |                                                                                                    |

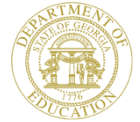

## **SLDS Training Site Directions**

- 1. In your Web browser, type <u>sldstrn.gadoe.org/sldsdemoweb</u>.
- 2. Click View Demo.
- 3. Select the appropriate Student Information System from the list.
- 4. Select School and Teacher.
- 5. Click on the State Longitudinal Data System (SLDS) link within the demo Student Information System screen.

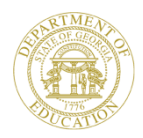

#### **District Landing Page**

| SLDS Parent Portal Support R                                          | esources IEP (        | Jsage Reports 11                                           | Dashboard SE        | ED Growth Model                    | LOR GOFAR                               | Logout            |
|-----------------------------------------------------------------------|-----------------------|------------------------------------------------------------|---------------------|------------------------------------|-----------------------------------------|-------------------|
| Historical Dashboard 🔻 Opera                                          | tional Dashboard      | - School: District                                         |                     | $\sim$                             |                                         |                   |
| Season Spring, Summer<br>Fiscal Year 2013, 2012<br>Filter Value Total | Admin Group           | Main, Retest                                               | ]                   | Select<br>district fr<br>selection | any school i<br>rom the Sch<br>dropdown | n<br>ool<br>list. |
| ■ 4 1 of 1 ▷ ▷ ■ ◆                                                    | Find   Ne             | xt 🔍 • 😳                                                   |                     |                                    |                                         |                   |
| Historical DISTRICT CRCT Res                                          | ults for: Dundee Dist | rict                                                       |                     | Wedne                              | sday, June 4, 2014                      |                   |
| Did Not Meet                                                          |                       | Meets                                                      | Excee               | ds                                 |                                         |                   |
| Spring CRCT Results (N                                                | fain)                 | For year(s): 2013,2012                                     |                     | Filter Group: Total                |                                         |                   |
| Language                                                              |                       | Mathematics                                                |                     | Reading                            |                                         |                   |
| Dundee District-% 51%                                                 | 46%                   | Dundee District - % 45%                                    | 50%                 | Dundee District - 26 47%           | 51%                                     |                   |
| State - 16 52%                                                        | 40%                   | State -15% 47%                                             | 39%                 | State - 50                         | % 45%                                   |                   |
| Dundee District % 51%                                                 | 40% C                 | State -15% 47%<br>Dundee District -3% 47%<br>State -18% 48 | 39%<br>45%<br>% 34% | State-% 50                         | % 45%<br>% 43%<br>4% 39%                |                   |

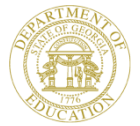

#### **School Landing Page**

| Historical Dashboard 🔻 Operational Da                                                                                                    | School: Dillon Middle School - 0203                                                                                                    | $\sim$                                                                                                    |
|----------------------------------------------------------------------------------------------------|----------------------------------------------------------------------------------------------------|----------------------------------------------------------------------------------------------------|
| Season Spring, Summer                                                                                                    | Admin Group Main, Retest                                                                                                    | View Report                                                                                                    |
| Filter Value Total                                                                                                    |                                                                                                    |                                                                                                    |
| 14 4 1 of 1 ▷ ▷1 Φ                                                                                                    | Find   Next 🔍 🗸                                                                                                    |                                                                                                    |
| Historical SCHOOL CRCT Results for: Do                                                                                                    | undee District - Dillon Middle School                                                                                                    | Wednesday, June 4, 2014                                                                                                    |
| Did Not Meet                                                                                                    | Meets                                                                                                    | Exceeds                                                                                                    |
|                                                                                                    |                                                                                                    |                                                                                                    |
| Spring CRCT Results (Main)                                                                                                    | For year(s): 2013,2012                                                                                                    | Filter Group: Total More                                                                                                    |
| Spring CRCT Results (Main)      Language                                                                                                    | For year(s): 2013,2012<br>Mathematics                                                                                                    | Filter Group: Total More Reading                                                                                                    |
| Spring CRCT Results (Main) Language Dillon MS 76 42% 56%                                                                                                    | For year(s): 2013,2012<br>Mathematics<br>Dillon MS - % 47% 51%                                                                                                    | Filter Group: Total More Reading Dillon MS: 16 45% 55%                                                                                                    |
| Dillon MS -56 42% 56%                                                                                                    | For year(s): 2013,2012<br>Mathematics<br>Dillon MS 47% 51%<br>Dundee District 45% 50%                                                                                                    | Filter Group: Total     More       Reading     Dillon MS % 45% 55%       Dillon MS % 45% 55%     55%       E Dundee District % 47% 51%                                                                                                    |
| Image     Spring CRCT Results (Main)       Language       Dillon MS % 42%       Dundee District % 51%       State 7% 52%                                                                                                    | For year(s): 2013,2012<br>Mathematics           Dillon MS 76         47%         51%           Dundee District         %         45%         50%           State         15%         47%         39% | Filter Group: Total         More           Reading         Dillon MS 1/6         45%         55%           Dillon MS 1/6         45%         55%         55%           Dundee District 1/6         47%         51%         51%           State         -1/6         50%         45% |
| Emilia Spring CRCT Results (Main)           Language           Dillon MS           Dillon MS           State           706           52%           46%           Dillon MS           State           706           52%           Dillon MS           648%           State           706           52%           40%           Dillon MS           76           62%           50% | For year(s): 2013,2012<br>Mathematics<br>Dillon MS 47% 51%<br>Dundee District 45% 50%<br>State 16% 47% 39%<br>Dillon MS 45% 42%                                                                      | Filter Group: Total         More           Reading         Dillon MS % 45% 55%           Dillon MS % 45% 51%         51%           State - 6 50% 46%         Dillon MS % 53% 46%                                                                                                    |

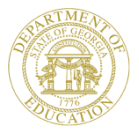

#### **Historical Dashboard - Assessment**

| Hist                    | torical Dashboard V Operational Dashboard V                                                                                                    |                                                                  |  |  |
|-------------------------|----------------------------------------------------------------------------------------------------|------------------------------------------------------------------|--|--|
| Seas<br>Fisca<br>Filter | son     Spring, Summer     Admin Group     Main, Retest       al Year     2013, 2012     Filter Group     Total       r Value     Total     Image: Constraint of the second second secon | View Report                                                      |  |  |
| Test<br>Administra      | of 1     Image: School CRCT Results for: Dundee District - Dillon Middle School     Tu       Did Not Meet     Meets     Exceeds                                                                                                    | esday, June 3, 2014                                              |  |  |
|                         | Spring CRCT Results (Main)       For year(s): 2013,2012       Filter Group: Tot         Language       Hover Feature       ematics       Readin         Dillon MS % 42%       Dillon MS % 45%       Dillon MS % 45%       Dillon MS % 45%         Dundee District % 51%       46%       E       Dundee District % 45%       Dundee District % 45%         State 7%       52%       40%       State 16%       Dillon Middle School       State 7%                                                                                                    | al More<br>9<br>6 55%<br>8 51%<br>0% 45%                         |  |  |
|                         | Dillon MS -% 48%     50%       Dillon MS -% 48%     50%       Dillon MS -% 50     Dillon MS -% 50       Meets     Meets       Number of Students: 360     Percent of total: 46.8 %       Total Tested: 770     Total Tested: 770                                                                                                    | %         46%           3%         43%           54%         39% |  |  |

#### **Assessment Dashboard Filters**

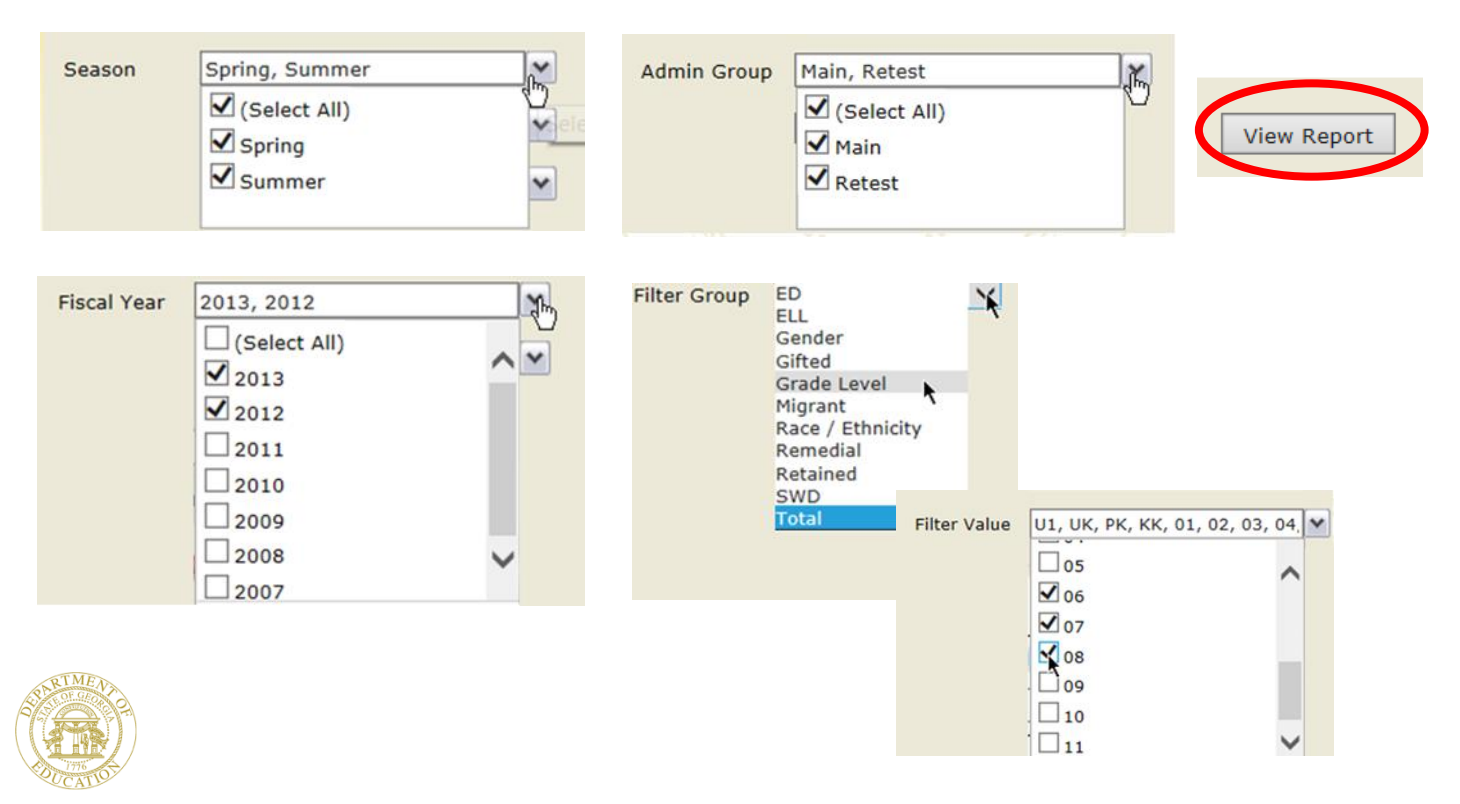

#### Report

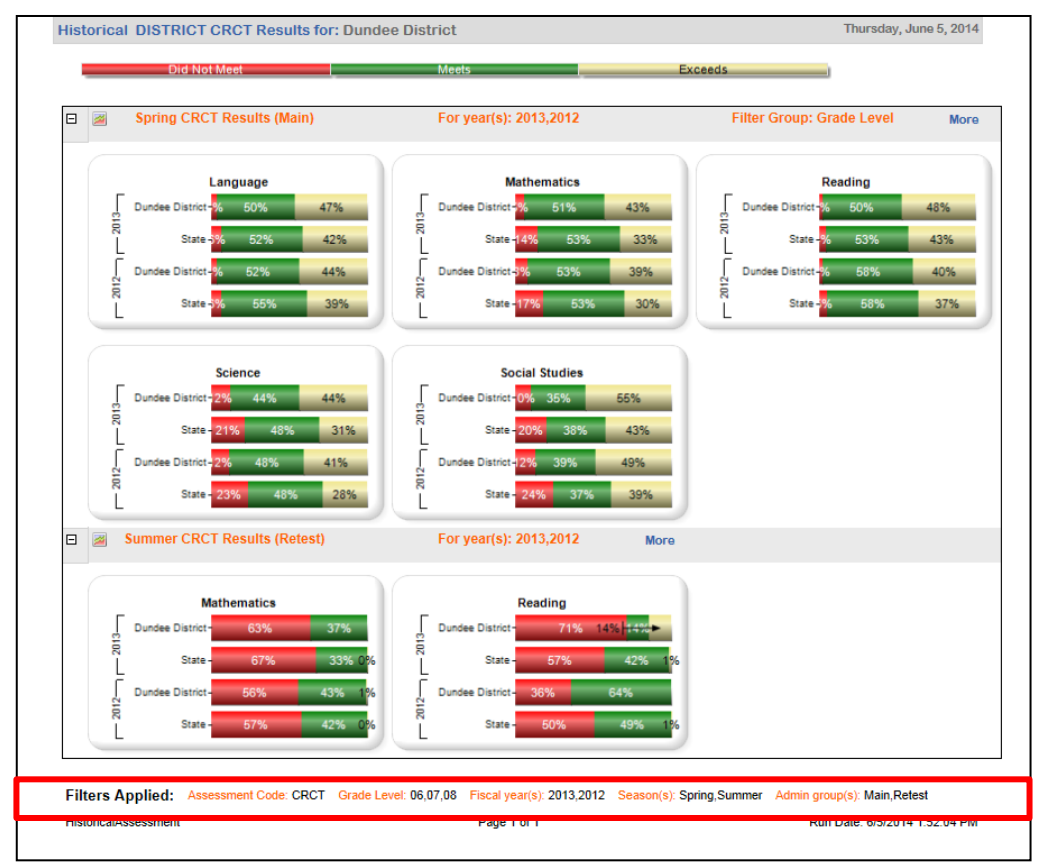

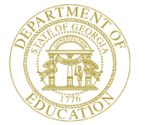

## **Drilling Down on Charts**

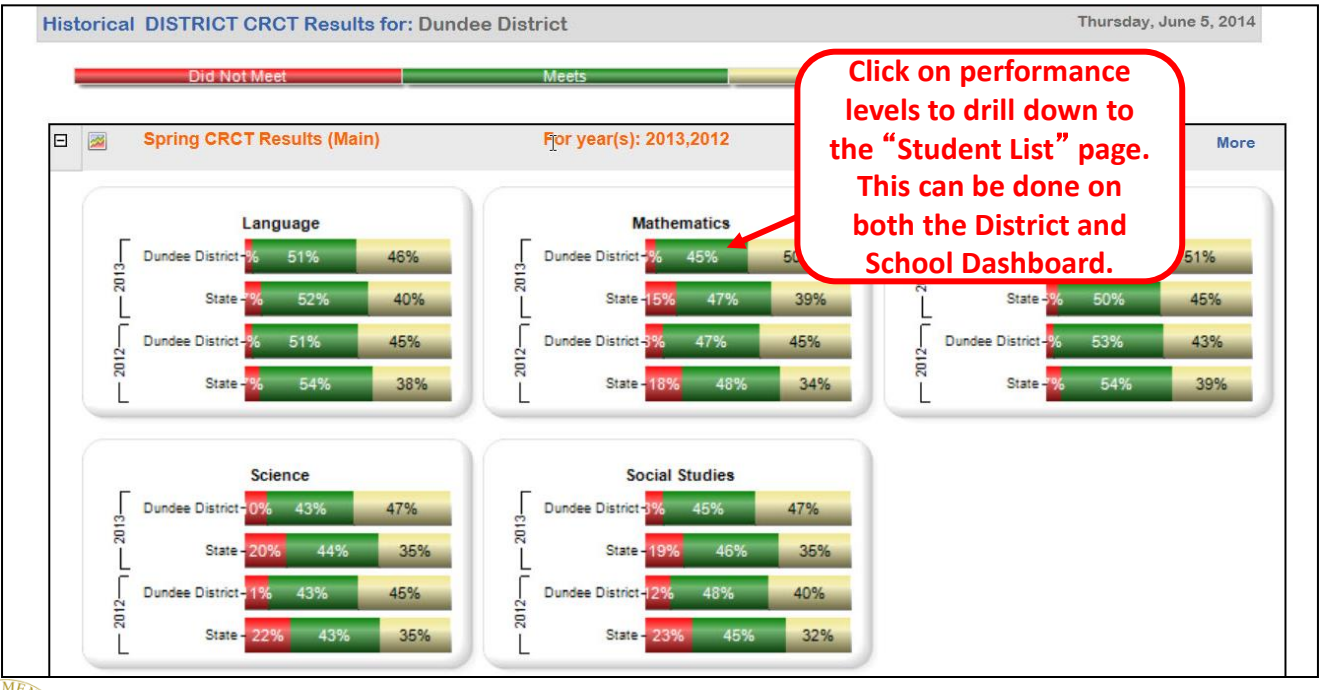

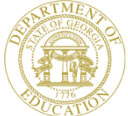

#### **District Dashboard – Student List**

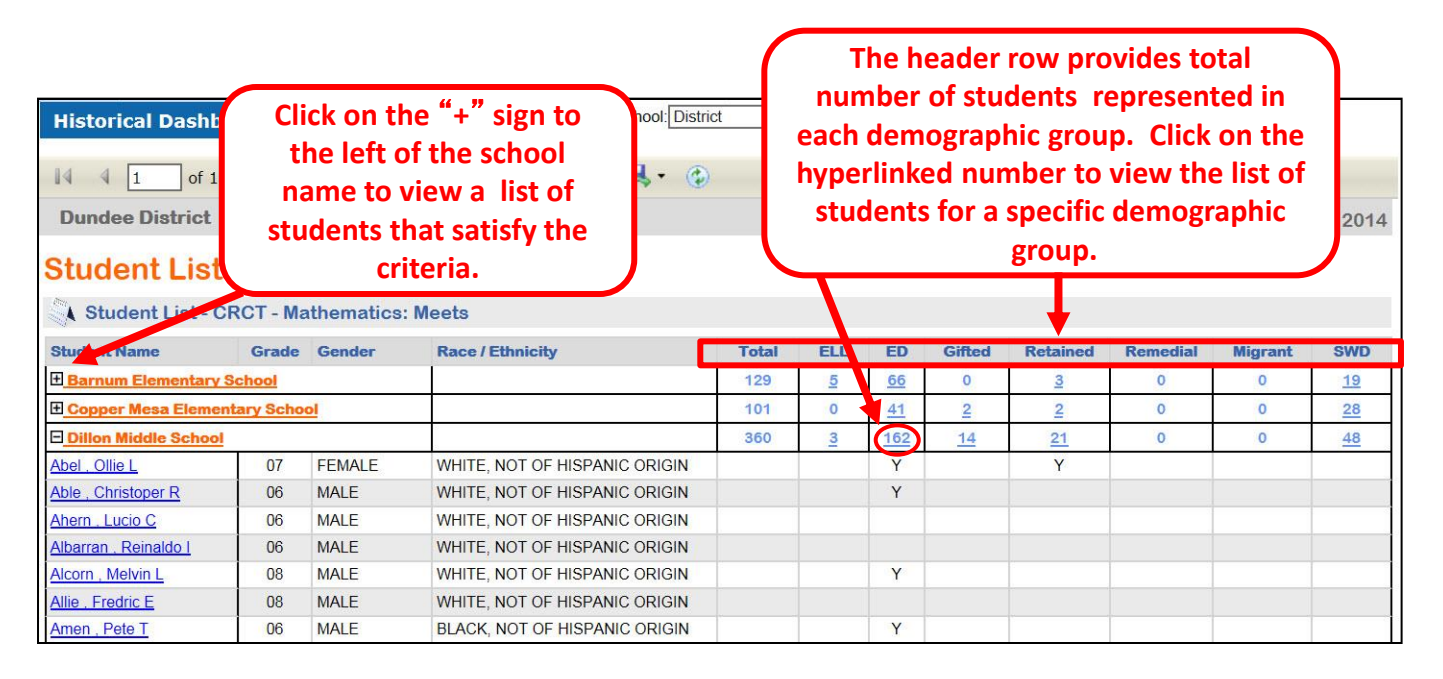

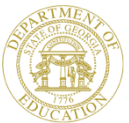

#### **District Dashboard - Student List**

| Historical Dashbo       | ard 🔻     | Operatio   | onal Dashboard 👻 School: Distric | t     |     |     | ~      |          |          | S          |         |
|-------------------------|-----------|------------|----------------------------------|-------|-----|-----|--------|----------|----------|------------|---------|
| 14 4 1 of 1             | D D1      | 4          | Find   Next 🔍 🗸 🍘                |       |     |     |        |          |          |            |         |
| Dundee District - D     | Dillon Mi | iddle Scho | pl                               |       |     |     |        |          | Mo       | nday, June | 9, 2014 |
| Student List            |           |            |                                  |       |     |     |        |          |          |            |         |
| Student List - CF       | RCT - Ma  | thematics: | Meets                            |       |     |     |        |          |          |            |         |
| Student Name            | Grade     | Gender     | Race / Ethnicity                 | Total | ELL | ED  | Gifted | Retained | Remedial | Migrant    | SWD     |
| Dillon Middle School    |           |            |                                  | 162   | 1   | 162 | 2      | 12       | 0        | 0          | 24      |
| Abel , Ollie L          | 07        | FEMALE     | WHITE, NOT OF HISPANIC ORIGIN    |       |     | Y   |        | Y        |          |            |         |
| Able . Christoper R     | 06        |            |                                  |       |     | Y   |        |          |          |            |         |
| Alcorn , Melvin L       | 08        | Clic       | k on hyperlinked stude           | ent   |     | Y   |        |          |          |            |         |
| Amen , Pete T           | 06        | nan        | ne to he taken to Stude          | ont   |     | Y   |        |          |          |            |         |
| Ashford , Raguel G      | 06        |            | he to be taken to Stude          | siit  |     | Y   |        |          |          |            |         |
| <u>Baird , Denyse N</u> | 08        |            | Profile Page.                    |       |     | Y   |        |          |          |            | Y       |
| Baity . Numbers M       | 06        |            |                                  |       |     | Y   |        |          |          |            | Y       |
| Beaulieu , Roman M      | 08        | MALE       | WHITE, NOT OF HISPANIC ORIGIN    |       |     | Y   |        |          |          |            |         |
| Bentley, Elvia V        | 06        | FEMALE     | MULTI-RACIAL                     |       |     | Y   |        |          |          |            |         |
| Bigelow , Domonique M   | 06        | FEMALE     | WHITE, NOT OF HISPANIC ORIGIN    |       |     | Y   |        |          |          |            |         |

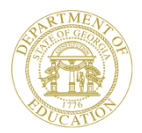

#### **School Dashboard**

| Historical   | Dashboard 🔻 Operat                                                                                                    | ional Dashboard 🔻                                                                                                    |                                                                                                    |                                                                                                    |                                                                                                    |                                                 |
|--------------|----------------------------------------------------------------------------------------------------|----------------------------------------------------------------------------------------------------|----------------------------------------------------------------------------------------------------|----------------------------------------------------------------------------------------------------|----------------------------------------------------------------------------------------------------|-------------------------------------------------|
| Season       | Spring, Summer                                                                                                    | Admin Group                                                                                                    | Main, Retest                                                                                                    | ~                                                                                                    |                                                                                                    | View Report                                     |
| Fiscal Year  | 2013, 2012                                                                                                    | Filter Group                                                                                                    | Total 🗸                                                                                                    |                                                                                                    |                                                                                                    |                                                 |
| Filter Value | Total                                                                                                    | <b>~</b>                                                                                                    |                                                                                                    |                                                                                                    |                                                                                                    | -                                               |
|              |                                                                                                    |                                                                                                    |                                                                                                    | Click on p                                                                                                    | erformance                                                                                                    |                                                 |
|              | of 1 ▷ ▷ ↓ ↓                                                                                                    | Find   Next                                                                                                    | ₩. ©                                                                                                    | levels to d                                                                                                    | Irill down to                                                                                                    |                                                 |
| Histor       | ical SCHOOL CRCT Result                                                                                                    | s for: Dundee District -                                                                                                    | Dillon Middle Scho                                                                                                    | the "Stude                                                                                                    | nt List" page                                                                                                    | ne 9, 2014                                      |
| -            | Did Not Meet                                                                                                    | Ме                                                                                                    | its 📃                                                                                                    | This can                                                                                                    | be done on                                                                                                    |                                                 |
|              |                                                                                                    |                                                                                                    |                                                                                                    | both the                                                                                                    | District and                                                                                                    |                                                 |
| Ξ 물          | Spring CRCT Results (Ma                                                                                                    | in) Eot                                                                                                    | Woor(c): 2013 2012                                                                                                    |                                                                                                    |                                                                                                    | 1,000                                           |
|              |                                                                                                    |                                                                                                    | year(s). 2013,2012                                                                                                    | School D                                                                                                    | ashboard.                                                                                                    | More                                            |
|              | Language                                                                                                    |                                                                                                    | Mathematics                                                                                                    | School D                                                                                                    | Dashboard.<br>Reading                                                                                                    | More                                            |
|              | Language                                                                                                    | 56%                                                                                                    | Mathematics                                                                                                    | School D                                                                                                    | Reading<br>Dillon MS 1% 45%                                                                                                    | More 55%                                        |
|              | Language                                                                                                    | 56%                                                                                                    | Mathematics<br>Dillon MS % 47%<br>dee District % 45%                                                                                                    | 51% Eig                                                                                                    | Reading<br>Dillon MS 7% 45%<br>Dundee District 7% 47%                                                                                              | 55%<br>51%                                      |
|              | Language<br>Dillon MS 76 42%                                                                                                    | 56%<br>46% S Dun<br>40%                                                                                                    | Mathematics           Dillon MS % 47%           dee District % 45%           State 15% 47%                                                                                                    | 51% ER<br>39%                                                                                                    | Dashboard.<br>Reading<br>Dillon MS 76 45%<br>Dundee District 76 47%<br>State 36 50%                                                                | 55%<br>51%<br>45%                               |
|              | Language<br>Dillon MS <mark>% 42%<br/>Dundee District % 51%<br/>State 7% 52%<br/>Dillon MS % 48%</mark>                                    | 56%<br>46%<br>50%                                                                                                    | Mathematics           Dillon MS         47%           dee District         45%           State         15%         47%           Dillon MS         5%         54%                                                                                       | School D<br>51% Eig<br>39% 42%                                                                                                    | Dillon MS 1% 45%<br>Dundee District 1% 47%<br>State 1% 50%<br>Dillon MS 1% 53%                                                                     | 55%<br>51%<br>45%<br>46%                        |
|              | Language<br>Dillon MS % 42%<br>Dundee District % 51%<br>State 7% 52%<br>Dillon MS % 48%<br>Dillon MS % 48%                                 | 56%         도 미           46%         문 Dun           40%         문 Dun           50%         문 Dun                                   | Mathematics<br>Dillon MS % 47%<br>dee District 5% 45%<br>State 15% 47%<br>Dillon MS % 54%<br>dee District 5% 47%                                                                                                    | School D<br>51%<br>50%<br>39%<br>42%<br>45%                                                                                                    | Dashboard.<br>Reading<br>Dillon MS 16 45%<br>Dundee District 16 47%<br>State 16 50%<br>Dillon MS 16 53%<br>Dundee District 16 53%                  | 55%<br>51%<br>45%<br>46%<br>43%                 |
|              | Language<br>Dillon MS % 42%<br>Dundee District % 51%<br>State 7% 52%<br>Dillon MS % 48%<br>Dillon MS % 48%<br>State 7% 51%<br>State 7% 54% | 56%         E         Dun           46%         E         Dun           40%         E         Dun           38%         E         Dun | Mathematics           Dillon MS         47%           dee District         45%           State         15%         47%           Dillon MS         5%         54%           dee District         3%         54%           State         18%         48% | School D           51%         Einz           50%         2002           39%         2002           42%         2002           45%         2002 | Deashboard.<br>Reading<br>Dillon MS 16 45%<br>Dundee District 16 47%<br>State 16 50%<br>Dillon MS 16 53%<br>Dundee District 16 53%<br>State 18 54% | More<br>55%<br>51%<br>45%<br>46%<br>43%<br>539% |

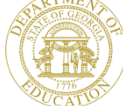

#### School Dashboard – Student List

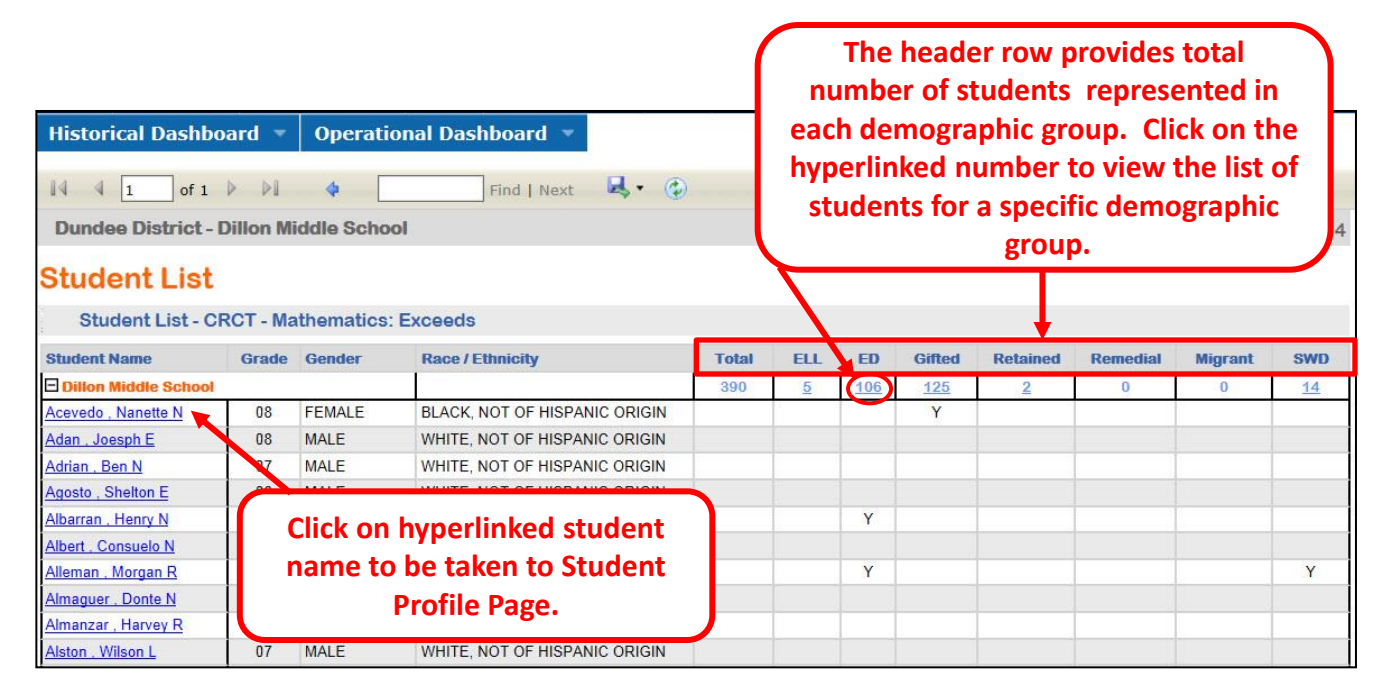

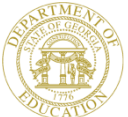

# "More" Button

| Season Spr<br>Fiscal Year 201 | ring, Summer                                                    | Admin Group     Filter Group | Main, Retest<br>Grade Level V            | <b>▼</b> |                                                                          | View Report                                        |
|-------------------------------|-----------------------------------------------------------------|------------------------------|------------------------------------------|----------|--------------------------------------------------------------------------|----------------------------------------------------|
| Filter Value 06,              | 07, 08<br>of 1 ▷ ▷ ↓ ↓ _<br>SCHOOL CRCT Results<br>Did Not Mest | Find   Nex                   | t 🔍 🔹 😧<br>t - Dillon Middle Sc<br>Acets | hool     | Click on the "Mor<br>view more detail<br>results for th<br>administratio | e" button to<br>s about the<br>he test<br>on only. |
|                               | Spring CRCT Results (Main                                       | 1) F                         | For year(s): 2013,2012                   |          | Filter Group: Grade Lo                                                   | evel More                                          |
|                               | Language                                                        |                              | Mathematics                              |          | Reading                                                                  |                                                    |
|                               | Dillon MS <mark>%</mark> 42%                                    | 56%                          | Dillon MS <mark>-</mark> % 47%           | 51%      | Dillon MS -% 45%                                                         | 55%                                                |
| 2013-                         | Dundee District - <mark>%</mark> 50%                            | 47%                          | Dundee District - <mark>%</mark> 51%     | 43%      | Dundee District -% 50%                                                   | 48%                                                |
|                               | State 5% 52%                                                    | 42%                          | State <mark>14%</mark> 53                | % 33%    | State -% 53                                                              | 43%                                                |
|                               | Dillon MS- <mark>%</mark> 48%                                   | 50%                          | Dillon MS <mark>-</mark> % 54%           | 42%      | Dillon MS - 3% 53%                                                       | 46%                                                |
| 2012-                         | Dundee District - <mark>%</mark> 52%                            | 44% 44%                      | Dundee District <mark>3%</mark> 53%      | 39%      | Dundee District % 58                                                     | % 40%                                              |
|                               | State <mark>3%</mark> 55%                                       | 39%                          | State - <mark>17%</mark> 5               | 3% 30%   | State <mark>3</mark> % 54                                                | 3% 37%                                             |

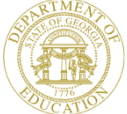

#### **School Dashboard – Chart**

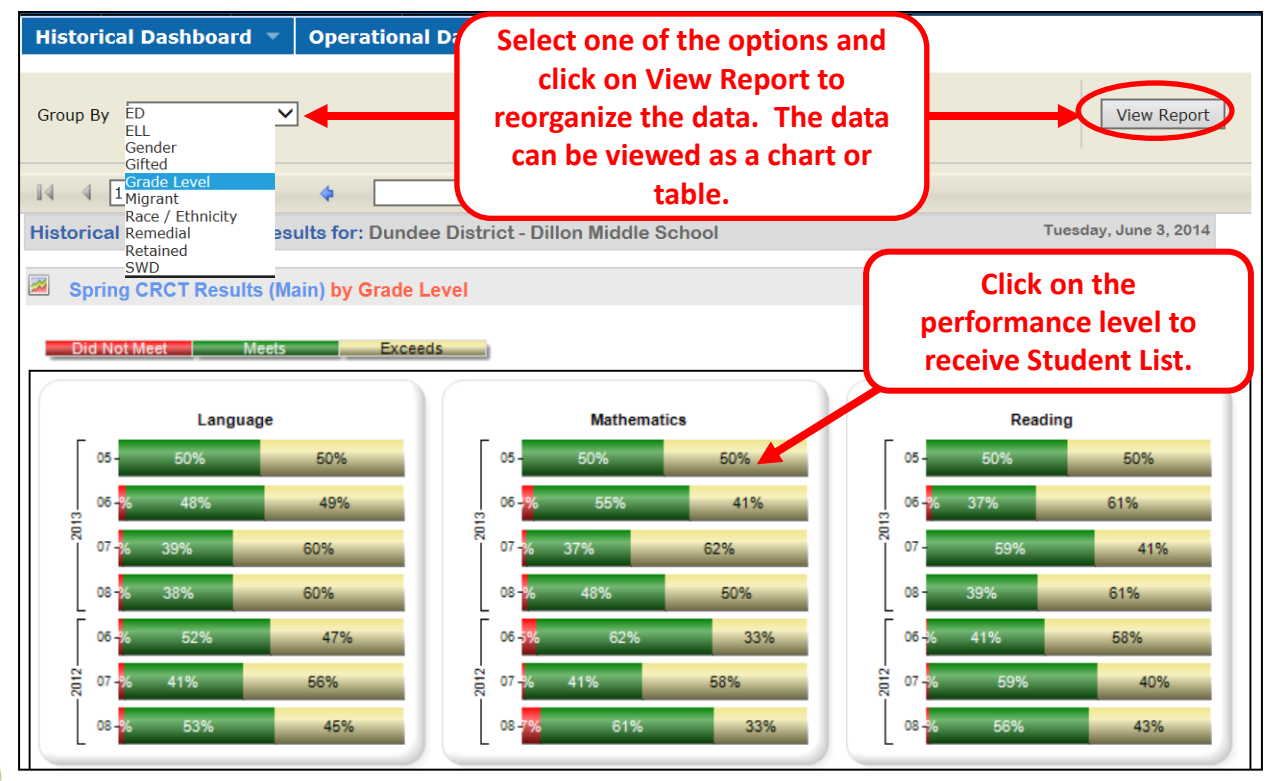

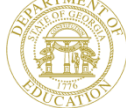

#### **School Dashboard- Table**

| 😭 CRCT      | Results by Grade | e Level     |        |              |                  |                    |
|-------------|------------------|-------------|--------|--------------|------------------|--------------------|
| School Year | Subject          | Grade Level |        | Did Not Meet | Meets            | Exceeds            |
| 2012-2013   | Language         | 05          |        | $\sim$       | <u>50.0 %</u>    |                    |
|             |                  | 06          |        | <u>2.8 %</u> | <u>48.4 %</u>    | <u>48.8 %</u>      |
|             |                  | 07          |        | 1.7 %        | <u>38.6 %</u>    | <u>59.7 %</u>      |
|             |                  | 08          |        | <u>1.8 %</u> | <u>38.5 %</u>    | <u>59.7 %</u>      |
|             |                  | Co          | mbined | 2.1 %        | 41.8 %           | 56.1 %             |
|             | Mathematics      | 05          |        |              |                  | <u>50.0 %</u>      |
|             |                  | 06          |        | Click on     | the hyperlinke   | ed <u>41.4 %</u>   |
|             |                  | 07          |        | percent      | tage to display  | a <u>61.5 %</u>    |
|             |                  | 08          |        | Student      | t List of studen | ts <u>49.6 %</u>   |
|             |                  | Co          | mbined | included     | in the percenta  | <b>ige.</b> 50.6 % |
|             | Reading          | 05          |        |              | <u></u>          | <u>50.0 %</u>      |
|             |                  | 06          |        | <u>2.0 %</u> | <u>36.8 %</u>    | <u>61.2 %</u>      |
|             |                  | 07          |        |              | <u>59.5 %</u>    | <u>40.5 %</u>      |
|             |                  | 08          |        |              | <u>39.2 %</u>    | <u>60.8 %</u>      |
|             |                  | Co          | mbined | 0.7 %        | 44.7 %           | 54.6 %             |

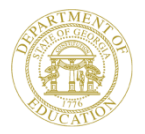

#### School Dashboard – Student List

| Dundee District                              | - Dillon Mi                      | iddle Scho                           | ol                                                                                             |        |             |             |            |                    | Thur            | sday, June   | 5, 2014  |
|----------------------------------------------|----------------------------------|--------------------------------------|------------------------------------------------------------------------------------------------|--------|-------------|-------------|------------|--------------------|-----------------|--------------|----------|
| Student List                                 | t                                |                                      |                                                                                                |        |             |             |            |                    |                 |              |          |
| Student List -                               | CRCT - La                        | nguage: Di                           | d Not Meet                                                                                     |        |             |             |            |                    |                 |              |          |
| Student Name                                 | Grade                            | Gender                               | Race / Ethnicity                                                                               | Total  | ELL         | ED          | Gifted     | Retained           | Remedial        | Migrant      | SWD      |
| Dillon Middle Schoo                          | al.                              |                                      |                                                                                                | 7      | 1           | <u>3</u>    | 0          | 3                  | 0               | 0            | 2        |
| Dodson , Velia L                             | 06                               | FEMALE                               | WHITE, NOT OF HISPANIC ORIGIN                                                                  |        |             |             |            |                    |                 |              |          |
| <u>Edgar , Tristan I</u>                     | 06                               | MALE                                 | HISPANIC                                                                                       |        | Y           |             |            | Y                  |                 |              | Y        |
| Harrell, Kacie C                             | 06                               | FEMALE                               | BLACK, NOT OF HISPANIC ORIGIN                                                                  |        |             | Y           |            | Y                  |                 |              | Y        |
| Huber . Nakisha K                            | 06                               | FEMALE                               | WHITE, NOT OF HISPANIC ORIGIN                                                                  |        |             | Y           |            |                    |                 |              |          |
| Lees . Chad A                                | 06                               | MALE                                 | WHITE, NOT OF HISPANIC ORIGIN                                                                  |        |             |             |            |                    |                 |              |          |
| Pettyjohn , Gregory E                        | 06                               | MALE                                 | UNDEFINED                                                                                      |        |             |             |            |                    |                 |              |          |
| Ricker, Regan G                              | 06                               | FEMALE                               | WHITE, NOT OF HISPANIC ORIGIN                                                                  |        |             | Y           |            | Y                  |                 |              |          |
| Ricker . Regan G<br>Filters Applied: S<br>20 | 06<br>ystem/School<br>013 Season | FEMALE<br>Dundee Distr<br>Spring Adn | WHITE, NOT OF HISPANIC ORIGIN<br>ict - Dillon Middle School Assessment Code<br>nin group: Main | CRCT S | ubject: Lar | Y<br>nguage | Grade Leve | Y<br>I: 06 Achieve | ment Level: Did | I Not Meet F | iscal ye |

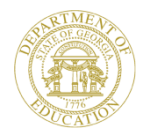

#### **District Dashboard**

| Historical<br>Season<br>Fiscal Year<br>Filter Value | Dashboard     Operational Dashb       Spring, Summer     Adm       2013, 2012     Image: Spring State of the state of the sta | school: District                                                                                                    | View Report<br>View Report<br>view more details about the<br>results for the test                                                                                                    |
|-----------------------------------------------------|----------------------------------------------------------------------------------------------------|----------------------------------------------------------------------------------------------------|----------------------------------------------------------------------------------------------------|
| Histor                                              | ical DISTRICT CRCT Results for: Dunde<br>Did Not Meet                                                                                                    | Bee District<br>Meets<br>For year(s): 2013,2012                                                                                                    | administration only.<br>Exceeds<br>Filter Group: Total                                                                                                    |
|                                                     | Language<br>Dundee District % 51% 46%<br>State % 52% 40%<br>Dundee District % 51% 45%<br>State % 54% 38%                                                                                                    | Mathematics           Dundee District         50%           State         15%         47%         39%           Dundee District         47%         45%         50%           Dundee District         5%         47%         45%           State         18%         48%         34% | Reading           Dundee District-%         47%         51%           State -%         50%         45%           Dundee District-%         53%         43%           State -%         54%         39% |

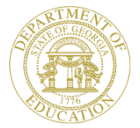

#### **District Dashboard - Chart**

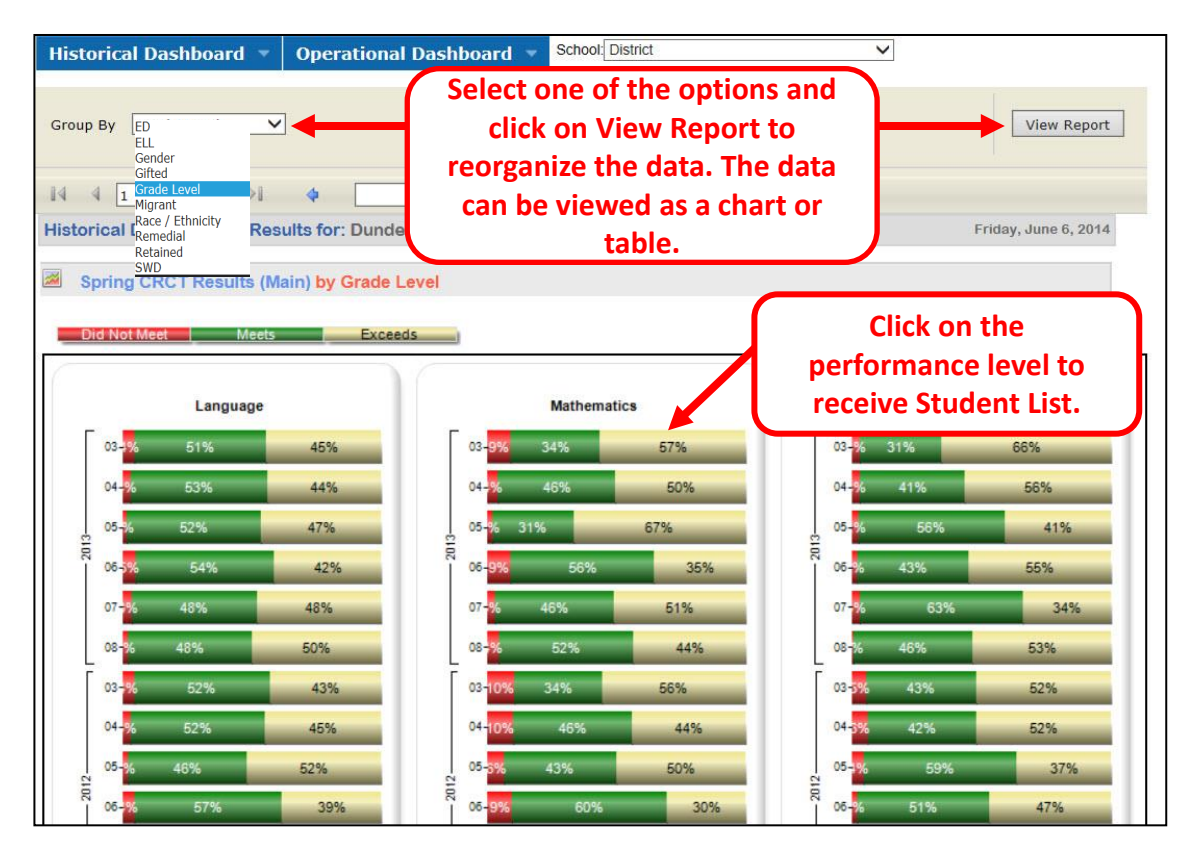

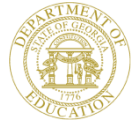

#### **District Dashboard - Table**

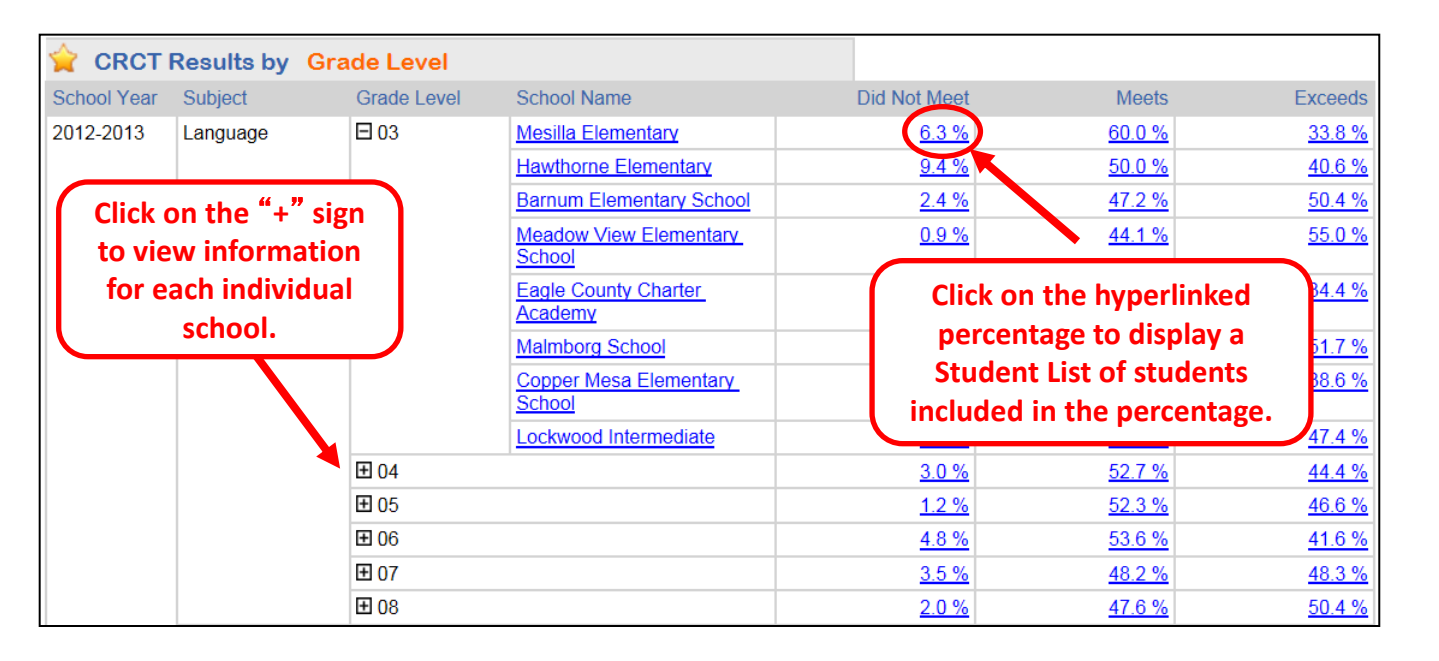

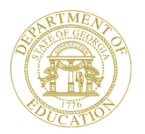

#### **District Dashboard – Student List**

trict

V

Click on the "+" sign to the left of the school name to view a list of students that satisfy the criteria.

Friday, June 6, 2014

| Student vame                | Grade      | Gender | Race / Ethnicity              | Total | ELL | ED | Gifted | Retained | Remedial | Migrant | SWD      |
|-----------------------------|------------|--------|-------------------------------|-------|-----|----|--------|----------|----------|---------|----------|
| Barnum Elementary           | School     |        |                               | 3     | 0   | 1  | 0      | 0        | 0        | 0       | 2        |
| Copper Mesa Elemer          | ntary Scho | ol     | 2                             | 3     | 0   | 2  | 0      | 0        | 0        | 0       | 1        |
| Castile , Bobby B           | 03         | MALE   | WHITE, NOT OF HISPANIC ORIGIN |       |     |    |        |          |          |         |          |
| Hodgins , Adalberto A       | 03         | MALE   | WHITE, NOT OF HISPANIC ORIGIN |       |     | Y  |        |          |          |         |          |
| Macaulay , Isreal R         | 03         | MALE   | BLACK, NOT OF HISPANIC ORIGIN |       |     | Y  |        |          |          |         | Y        |
| Eagle County Charte         | r Academy  | L      |                               | 4     | 0   | 4  | 0      | 0        | 0        | 0       | <u>3</u> |
| Hawthorne Elementa          | ITY        |        |                               | 10    | 1   | 9  | 0      | 0        | 0        | 0       | 2        |
| <b>±</b> Lockwood Intermedi | ate        |        |                               | 3     | 0   | 2  | 0      | 0        | 0        | 0       | 2        |
| Maimborg School             |            |        |                               | 5     | 0   | 4  | 0      | 0        | 0        | 0       | 3        |
| Meadow View Eleme           | ntary Scho | loi    |                               | 1     | 0   | 0  | 0      | 0        | 0        | 0       | 0        |
| Mesilla Elementary          |            |        | 5                             | 0     | 3   | 0  | 0      | 0        | 0        | 4       |          |

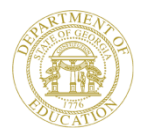

Historical Dashboard

**Dundee District** 

Student List

14

∮ 1 of 1 ▶

#### **Student Profile Page**

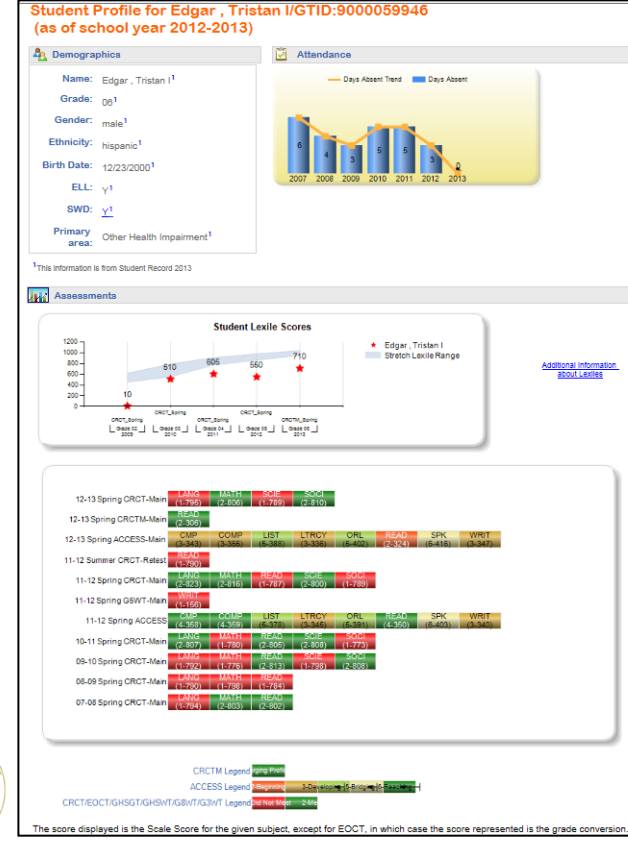

| My Sci     | hedule                                               |                  |                                                    |                |                                                                                                    |                             |            |  |  |
|------------|------------------------------------------------------|------------------|----------------------------------------------------|----------------|----------------------------------------------------------------------------------------------------|-----------------------------|------------|--|--|
|            |                                                      | 2013-2           | 014 Active Schedule                                |                |                                                                                                    |                             |            |  |  |
| Dunde      | e District - Di                                      | Ion Middle Sci   | hod                                                |                |                                                                                                    |                             |            |  |  |
| Year Long  |                                                      |                  |                                                    |                |                                                                                                    |                             |            |  |  |
| 23 Englis  | h Language /                                         | rfs - 23.01 Lar  | inuana Arta, Gameral, Middle Gradea                | (6-8)          |                                                                                                    |                             |            |  |  |
| Langua     | De Arts Grade                                        | 7 - Sector 555   | (23.0120071)                                       | P              |                                                                                                    |                             |            |  |  |
| 20.119.5   | clances - 25.0                                       | I Biology Car    | aral                                               |                |                                                                                                    |                             |            |  |  |
| Science    | (Grace 7) - S                                        | ection 205 (26.) | 01100711                                           |                |                                                                                                    |                             |            |  |  |
| TT Made    |                                                      | -                | Connected Minister Connected (C. R.                |                |                                                                                                    |                             |            |  |  |
| Mathem     | atics Grade 7                                        | - Section 700 (  | 27 8220000)                                        |                |                                                                                                    |                             |            |  |  |
| 45. Social | I Sciences - 41                                      | 1.00 Social Sha  | dies, Elementary (K-3)                             |                |                                                                                                    |                             |            |  |  |
| Social S   | Studies Grade 1                                      | · Section 305    | (45.0080000)                                       |                |                                                                                                    |                             |            |  |  |
| Social S   | Studies Grade 1                                      | - Section 305    | (45.0030071)                                       |                |                                                                                                    |                             |            |  |  |
| 53. Music  | - 53.03 Muelc                                        | Band             |                                                    |                |                                                                                                    |                             |            |  |  |
| Seginni    | ng Band Grade                                        | 7 - Section 20   | 1 (53.0340070)                                     |                |                                                                                                    |                             |            |  |  |
| 55. Englis | an to Speakers                                       | of Other Lang    | puagee (ESOL) - 55.01 ESOL, Middle (               | 20000 (5-8)    |                                                                                                    |                             |            |  |  |
| ESOUG      | Srade 7 - Sect                                       | on 401 (55.012   | 0000)                                              |                |                                                                                                    |                             |            |  |  |
| Locally D  | efined - Local                                       | ly Defined       |                                                    |                |                                                                                                    |                             |            |  |  |
| Homers     | com 7 - Sector                                       | 316 (00.00000    | 07)                                                |                |                                                                                                    |                             |            |  |  |
| -          |                                                      |                  |                                                    |                |                                                                                                    |                             |            |  |  |
| Enrollin   | ient History                                         | -                |                                                    |                |                                                                                                    |                             |            |  |  |
| da Laural  | Enrollment                                           | Withdrawn        | Withdram Rearing                                   | District       |                                                                                                    | Seheel                      | School     |  |  |
| - LTIES    | 08-01-2012                                           | a dife           | THE PARTY NEWSFILM                                 | Ducidee D      | abort .                                                                                                    | Dillos Missie School        | 2012/2013  |  |  |
|            | Student with 2                                       | Disability Other | Health Impairment: English Language                | earrer. Pitr   | ary Lancuace (St                                                                                                    | aniari                      | 2012-2013  |  |  |
|            |                                                      |                  | the set of the spiketing                           |                |                                                                                                    |                             |            |  |  |
|            | 05-04-2011                                           |                  |                                                    | Dundee D       | tores                                                                                                    | Lockwood intermediate       | 2011-2012  |  |  |
|            | metamed, Stu                                         | cent with Disab  | inglower Hearn impairment), English t              | anguage Lei    | arner, ESOL, Print                                                                                                    | iary Language (spanien)     |            |  |  |
|            | 05-09-2010                                           |                  |                                                    | Dundee D       | eenct                                                                                                    | Lockwood Intermediate       | 2010-2011  |  |  |
|            | English Langu                                        | age Learner, E   | SOL, Primary Language (Spanish)                    |                |                                                                                                    |                             |            |  |  |
|            | 09-22-2009                                           |                  |                                                    | Kyung me       | District                                                                                                    | Double Eaple Elem           | 2009-2010  |  |  |
|            | English Lang                                         | age Learner, E   | SOL, Primary Language (Spanish)                    | noone          |                                                                                                    |                             |            |  |  |
|            |                                                      |                  |                                                    |                |                                                                                                    |                             |            |  |  |
|            | 08-01-2008                                           | 09-20-2009       | system                                             | Kyung mer      | e Uniterios                                                                                                    | Midland Elementary School   | 2009-2010  |  |  |
|            | English Langs                                        | age Learner, 5   | SOL, Primary Language (Spanish)                    |                |                                                                                                    |                             |            |  |  |
|            | 01-05-0000                                           |                  |                                                    | Dundas D       | anter                                                                                                    | Barry on Elementary School  | 20005-2009 |  |  |
|            | English Lange                                        | ace Learner, E   | SOL Primary Language (Scanish)                     |                |                                                                                                    |                             |            |  |  |
|            |                                                      |                  |                                                    |                |                                                                                                    |                             |            |  |  |
|            | 11-17-2008                                           | 12-20-2008       | Transferred to another school in<br>another system | Kyung me       | e Diesnot                                                                                                    | Midland Elementary School   | 2008-2009  |  |  |
|            |                                                      |                  |                                                    |                | and the second second se | Province Provinces Address  |            |  |  |
|            | 00-00-2000                                           | 11-14-4000       | another system                                     | UUndee D       | erst.                                                                                                    | Barrion Clementary Scrool   | 2000-2009  |  |  |
|            | English Langs                                        | age Learner, E   | SOL, Primary Language (Spanish)                    |                |                                                                                                    |                             |            |  |  |
|            | 05-06-2007                                           |                  |                                                    | Dunnee D       | 1000                                                                                                    | Barrum Framerican School    | 2027-2028  |  |  |
|            | English Lanou                                        | age Learner. E   | SOL, Primary Language (Spanish)                    |                |                                                                                                    |                             |            |  |  |
|            |                                                      |                  | and a sugar (atoma)                                |                | ii een                                                                                                    | Territor en anterna de sera | Jane and   |  |  |
|            | 01-16-2007                                           |                  |                                                    | Oundee D       | sorot                                                                                                    | Barhum Elementary School    | 2006-2007  |  |  |
|            | 05-14-2005                                           | 01-12-2007       | Transferred to another system                      | Kyung Hei      | District                                                                                                    | Midland Elementary School   | 2005-2007  |  |  |
|            | Primary Lang                                         | uage (Spanish)   |                                                    |                |                                                                                                    |                             |            |  |  |
|            |                                                      |                  |                                                    |                |                                                                                                    |                             |            |  |  |
| Grades     |                                                      |                  | Not Off                                            | icial Trans    | cript                                                                                                    |                             |            |  |  |
| tol Year   | Marking Peris                                        | od Sub           | ject Area                                          |                | Course Nam                                                                                                    |                             | Grade      |  |  |
| E 2013     |                                                      |                  |                                                    |                |                                                                                                    |                             |            |  |  |
|            | YearLong                                             | 23.0             | 1 Language Arts, General, Middle Grad              | es (6-8)       | Language Ar                                                                                                    | ts/Grade 6 (23.8110000)     | 91         |  |  |
|            | YearLong                                             | 27.0             | 2 Mathematics/General Middle Grades                | (6-5)          | Mathematics                                                                                                    | Grade 6 (27.8210000)        | 87         |  |  |
|            | Year Long                                            | 35.0             | 0 Personal, interpersonal and Social Sk            | 285            | Study Skills 6                                                                                                    | (35.8170000)                | 95         |  |  |
|            | Year Long                                            | 40.0             | o Geological Sciences                              |                | Science (Gra                                                                                                    | 09.6) (40.0610061)          | 81         |  |  |
|            | YearLong                                             | 45.0             | o social studies, Elementary (K-6)                 |                | social Studie                                                                                                    | a Grade 6 (45.0070061)      | 77         |  |  |
| E 1000     | tear upog                                            | 53.9             | a Music, Dana                                      |                | pegining ba                                                                                                    | na (Ariaat o) (23.0330060)  | 90         |  |  |
| CD 2012    | Vaniona                                              | 21.0             | Constant Arts Constant Elementary                  | 1. E           | I secure a                                                                                                    | N COMM & (13 \$150000)      | 74         |  |  |
|            | Year Long                                            | 23.0             | CLantuage Arts, General, Diethertary               | (6-5)<br>(6-5) | Reading Ora                                                                                                    | A 5 (23.8017000)            | 78         |  |  |
|            | Yearlinen                                            | 23.0             | 1 Mathematics General Flementary K.                | A              | Mathamatics                                                                                                    | Grade 5 (27.8160000)        | 76         |  |  |
|            | YearLong                                             | 41.0             | 1 Science, Elementary K-6                          | <u>.</u>       | Science Grad                                                                                                    | 5e 5 (41 0160000)           | 82         |  |  |
|            | YearLong                                             | 45.0             | 0 Social Studies, Elementary (K-8)                 |                | Social Studie                                                                                                    | s/Grade 5 (45.0050000)      | 84         |  |  |
| E1 2011    |                                                      |                  |                                                    |                |                                                                                                    |                             |            |  |  |
|            | Year Long                                            | 23.0             | 0 Language Arts, General, Elementary               | (K-5)          | Language Ar                                                                                                    | ts/Grade 4 (23.0050001)     | 66         |  |  |
|            | YearLong                                             | 23.0             | 0 Language Arts, General, Elementary               | (K-5)          | Language Ar                                                                                                    | ts/Grade 4 (23.0050003)     | 74         |  |  |
|            | Year Long 27.01 Mathematics. General. Elementary K-5 |                  |                                                    |                | Mathematics/Grade 4 (27.0150000)                                                                                                    |                             |            |  |  |

Science/Grade & (#1 0150000

Social Studies Grade 4 (45 0050000

84

Year Long

YearLong

41 01 Science Flementary KA

45.00 Social Studies, Elementary (K-8)

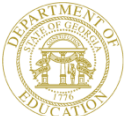

#### **Student Profile Page**

#### Gillespie , Timothy M Primary Disability - Specific Learning Disability

#### **Special Education Services**

k

| -             |                       |                                                |    |
|---------------|-----------------------|------------------------------------------------|----|
| Fiscal Year 🤤 | Event Date 🤤          | Event Desc                                     |    |
| 2011          | 3/10/2011 12:00:00 AM | Parent Consent to Evaluation                   |    |
| 2011          | 3/10/2011 12:00:00 AM | Parent Consent to Evaluation                   |    |
| 2011          | 5/3/2011 12:00:00 AM  | Initial Evaluation                             |    |
| 2011          | 5/3/2011 12:00:00 AM  | Initial Eligibility Determination              |    |
| 2011          | 5/3/2011 12:00:00 AM  | Initial IEP Meeting                            |    |
| 2011          | 5/3/2011 12:00:00 AM  | Initial IEP Placement/Transition Service Begin |    |
| 2011          | 5/3/2011 12:00:00 AM  | Initial Evaluation                             |    |
| 2011          | 5/3/2011 12:00:00 AM  | Initial Eligibility Determination              |    |
| 2011          | 5/3/2011 12:00:00 AM  | Initial IEP Meeting                            | _  |
| 2011          | 5/3/2011 12:00:00 AM  | Initial IEP Placement/Transition Service Begin |    |
| 2012          | 5/3/2012 12:00:00 AM  | IEP Annual Review                              | Cl |
| 2012          | 5/3/2012 12:00:00 AM  | IEP Annual Review                              | to |
| 2013          | 5/2/2013 12:00:00 AM  | IEP Annual Review                              | Sn |
| 2013          | 5/2/2013 12:00:00 AM  | Re-Eligibility Determination                   |    |
| 2014          | 3/26/2014 12:00:00 AM | IEP Annual Review                              |    |
| 2014          | 3/26/2014 12:00:00 AM | Re-Eligibility Determination                   |    |

#### Student Profile for Gillespie, Ti (as of school year 2013-2014)

# Name: Gillespie , Timothy M² Grade: 06² Gender: male² Ethnicity: black, not of hispanic origin4 Birth Date: 7/2/2000² ED: Y1 SWD: Y4 Primary area: Decific Learning Disability4

Click on hyperlinked "Y" to display the student's Special Education events.

#### **Student Profile Page**

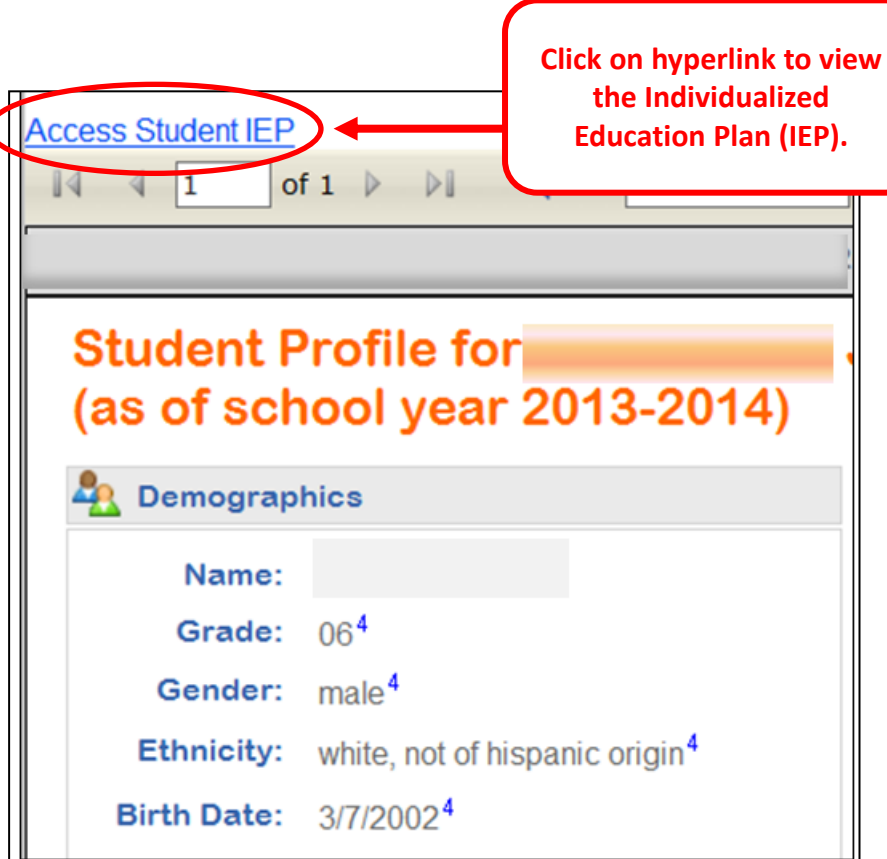

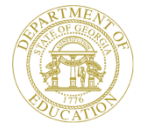

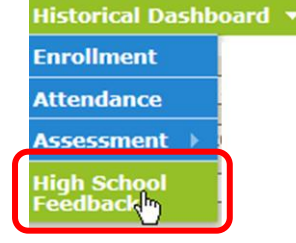

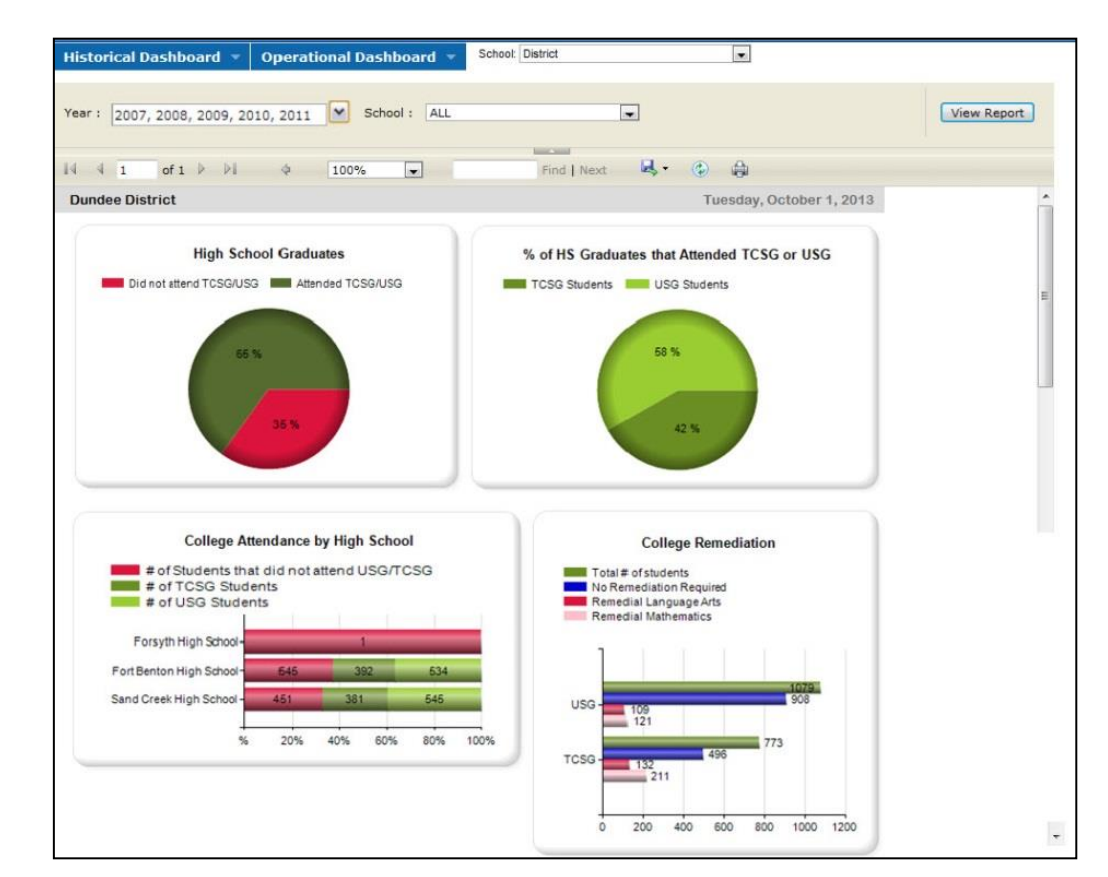

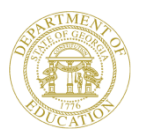

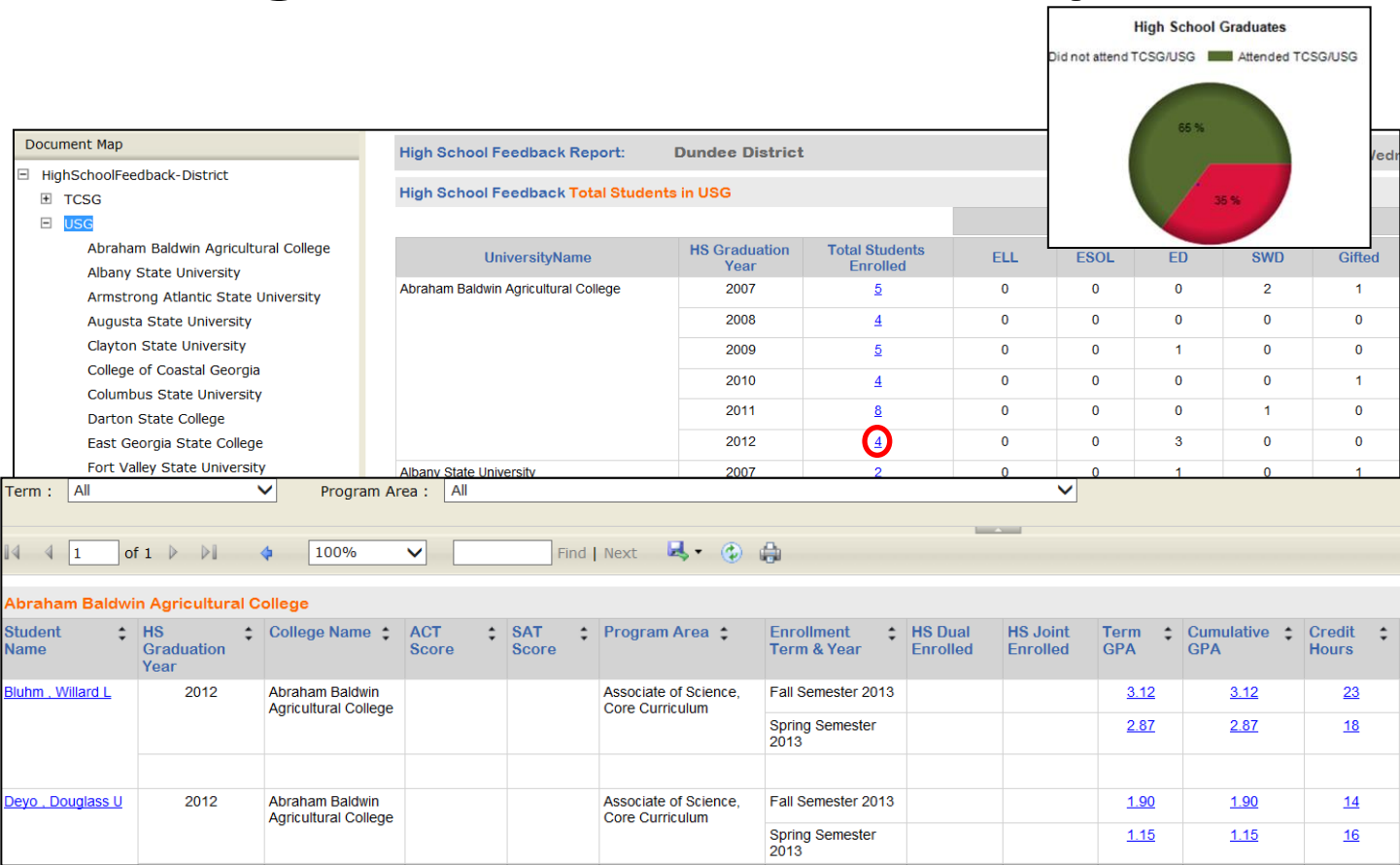

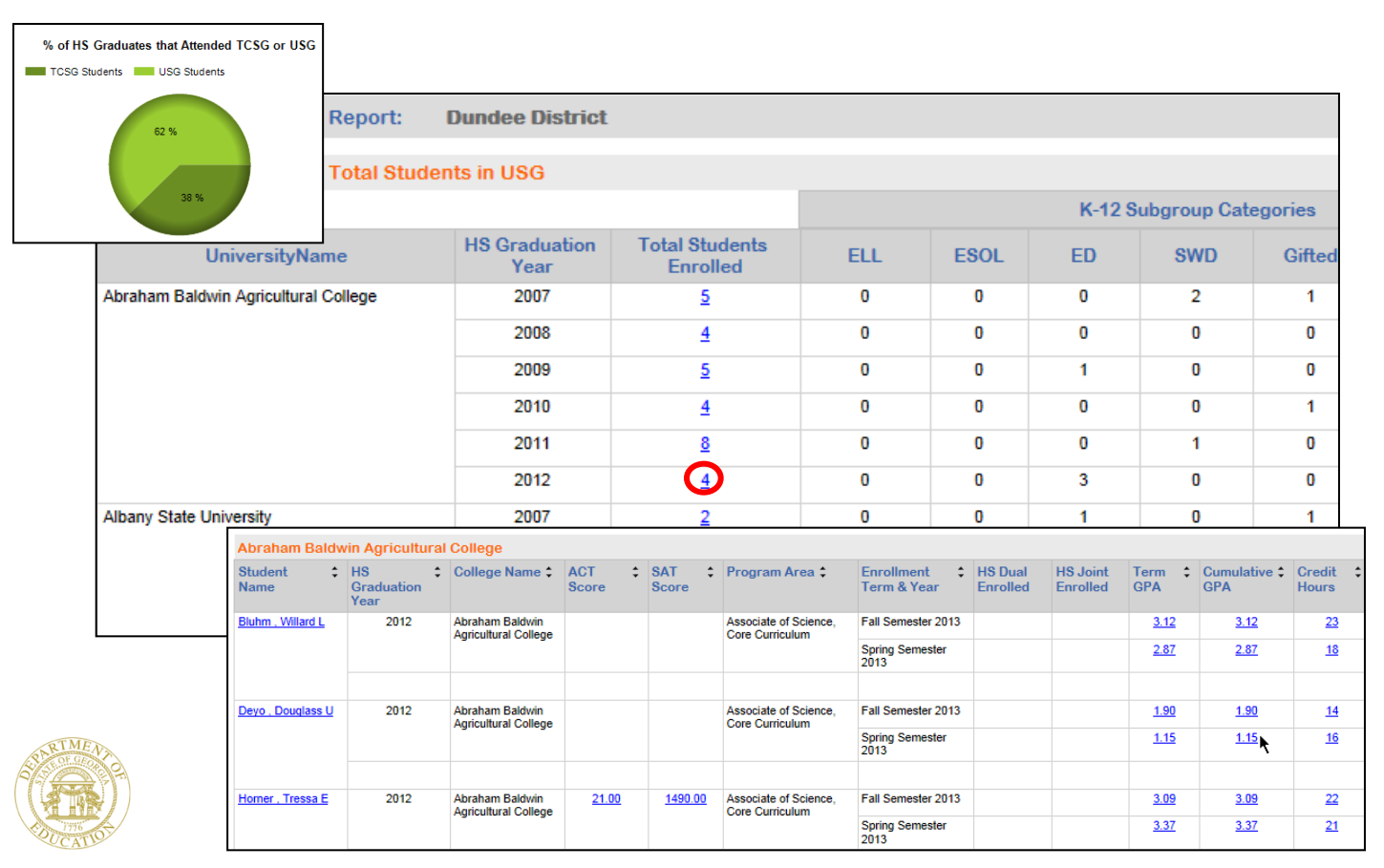

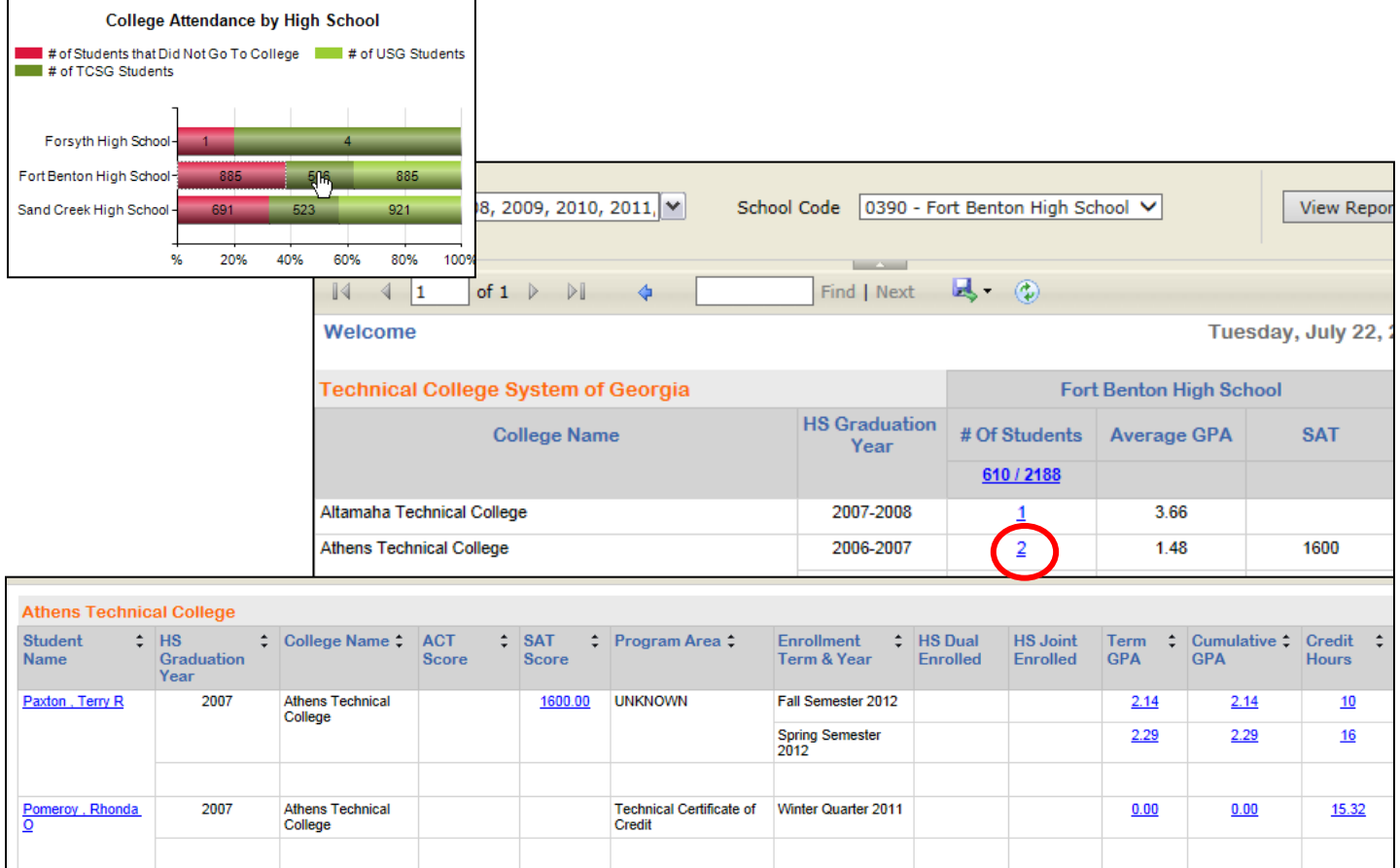

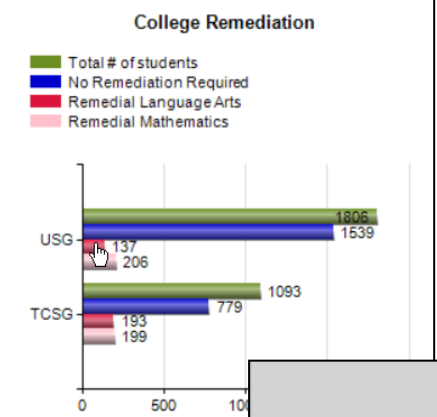

| College Name                         | HS Graduation<br>Year | # of Students<br>Enrolled | Remediation |          |  |
|--------------------------------------|-----------------------|---------------------------|-------------|----------|--|
|                                      |                       |                           | Mathematics | Language |  |
| University System Of Georgia (USG)   |                       |                           |             |          |  |
| Abraham Baldwin Agricultural College | 2006-2007             | 5                         | 1/5         | 2/5      |  |
|                                      | 2007-2008             | 4                         | 1/4         | 1/4      |  |
|                                      | 2008-2009             | <u>5</u>                  | 3/5         | 2/5      |  |
|                                      | 2009-2010             | 4                         | 0/4         | 1/4      |  |
|                                      | 2010-2011             | <u>8</u>                  | 3/8         | 1/8      |  |
|                                      | 2011-2012             | <u>4</u>                  | 2/4         | 0/4      |  |
| Albany State University              | 2006-2007             | 2                         | 0/2         | 0/2      |  |
|                                      | 2007-2008             | 1                         | 0/1         | 0/1      |  |
|                                      | 2008-2009             | 1                         | 0/1         | 0/1      |  |

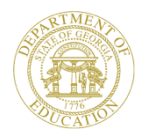

#### **Home School Report**

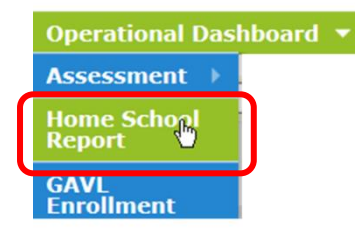

| Home School Report: Dundee District Monday, July |             |                         |                      |                 |        |  |  |  |  |  |
|--------------------------------------------------|-------------|-------------------------|----------------------|-----------------|--------|--|--|--|--|--|
| Home School Student List                         |             |                         |                      |                 |        |  |  |  |  |  |
| Parent Guardian Name                             | Fiscal Year | Student Name 🕈          | Date of Birth or Age | Date Created \$ | SWD \$ |  |  |  |  |  |
| Adkinson , Santos N                              | 2013-2014   | Bobby Lamar Jenkins III |                      | 8/16/2013       |        |  |  |  |  |  |
| Albers , Charlyn A                               | 2012-2013   | Alexcia Love            |                      | 4/23/2013       | λ γ    |  |  |  |  |  |
| Alger , Josefina S                               | 2013-2014   | whitney gibson          |                      | 9/25/2013       |        |  |  |  |  |  |
| Alva , Adam A                                    | 2012-2013   | Mary Cribbs             | 08/16/2005           | 9/8/2012        |        |  |  |  |  |  |
|                                                  | 2012-2013   | Molly Cribbs            | 05/22/2003           | 9/8/2012        |        |  |  |  |  |  |
| Anchondo , Nolan L                               | 2013-2014   | Michael Logan Kessel    |                      | 12/11/2012      |        |  |  |  |  |  |
|                                                  | 2012-2013   | Michael Logan Kessel    |                      | 12/11/2012      |        |  |  |  |  |  |
| Antonucci , Gustavo S                            | 2012-2013   | Luke Alan Roe           |                      | 12/10/2012      |        |  |  |  |  |  |
|                                                  | 2012-2013   | Sean Patrick Roe        |                      | 12/10/2012      |        |  |  |  |  |  |
| Aparicio , Sidney D 2013-2014                    |             | Ava Smith               |                      | 6/27/2014       |        |  |  |  |  |  |
| Apodaca , Elisa I 2012-                          |             | Landon Matthew LaBonte  |                      | 4/25/2013       |        |  |  |  |  |  |
| Aponte , Merrill R                               | 2013-2014   | Brittany Becker         | 13                   | 8/24/2012       |        |  |  |  |  |  |
|                                                  |             |                         |                      |                 |        |  |  |  |  |  |

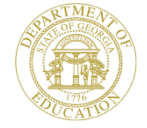

#### **Georgia Virtual Learning Enrollment**

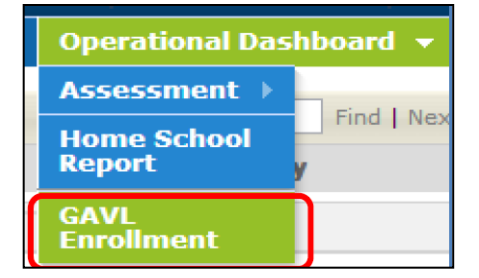

| GAVL | Stud | ent l | List: ( | (3) |
|------|------|-------|---------|-----|
|------|------|-------|---------|-----|

#### List of GAVL Students

| Student Name                  | Grade Level | Gender | Race / Ethnicity              | ELL | ED | Gifted | Retained | Remedial | Migrant | SWD |
|-------------------------------|-------------|--------|-------------------------------|-----|----|--------|----------|----------|---------|-----|
| □ Fort Benton High School(3)  |             |        |                               | 0   | 0  | 4      | 0        | 0        | 0       | 0   |
| 26. Life Sciences(1)          |             |        |                               | 0   | 0  | 1      | 0        | 0        | 0       | 0   |
| <u>Sawyer , Jamar M</u>       | 12          | MALE   | WHITE, NOT OF HISPANIC ORIGIN |     |    | Y      |          |          |         |     |
| E 40. Physical Sciences(1)    |             |        |                               | 0   | 0  | 1      | 0        | 0        | 0       | 0   |
| <u>Sawyer , Jamar M</u>       | 12          | MALE   | WHITE, NOT OF HISPANIC ORIGIN |     |    | Y      |          |          |         |     |
| 45. Social Sciences(1)        |             |        |                               | 0   | 0  | 1      | 0        | 0        | 0       | 0   |
| Mccandless , Sammy M          | 12          | MALE   | WHITE, NOT OF HISPANIC ORIGIN |     |    | Y      |          |          |         |     |
| E 62. Asian Languages(1)      |             |        | 0                             | 0   | 1  | 0      | 0        | 0        | 0       |     |
| <u>Ellender , Filiberto L</u> | 12          | MALE   | TWO OR MORE RACES             |     |    | Y      |          |          |         |     |

#### **Teacher Dashboard**

| Section Name ALL                                                                 | V View Rep                                   | ort  |
|----------------------------------------------------------------------------------|----------------------------------------------|------|
| II of 1 ▷ ▷I 	 IO0%                                                              | Find Next 🔍 🔹 🖨                              |      |
| Welcome Gill , Britney I - Dillon Middle School - Dundee Distric                 | ct <u>About</u> Wednesday, August 27, 2      | 2014 |
| My Schedule 2013-2014 Active 2013-2014 Inactive                                  | 2012-2013 Attendance Tracker                 |      |
| 2013-2014 Active Schedule                                                        | Students<br>Enrolled Attendance 2013 - 2014  |      |
| Year Long                                                                        | Zero Absences 6 to 10 Absences > 10 Absences |      |
| 23. English Language Arts - 23.01 Language Arts, General, Middle<br>Grades (6-8) | 86 1 to 5 Absences                           |      |
| Language Arts/Grade 8 - Section 108 (23.0130082)                                 | 21                                           |      |
| Language Arts/Grade 8 - Section 108 (23.2130082)                                 | 8 Classroom 7% 47% 30% 16%                   |      |
| Language Arts/Grade 8 - Section 208 (23.0130081)                                 | 12 Dillon Middle School - 9% 44% 30% 17%     |      |
| Language Arts/Grade 8 - Section 308 (23.0130081)                                 | 9 Dundee District - 8% 42% 30% 20%           |      |
| Language Arts/Grade 8 - Section 308 (23.9130081)                                 | State - 19% 42% 22% 17%                      |      |
| Language Arts/Grade 8 - Section 408 (23.0130082)                                 | 26 0 20 40 60 80 10                          | 0    |
| Locally Defined - Locally Defined                                                | 23 % of Students by Category                 |      |
| Locally Defined - Section 416 (00.0000008)                                       | 23                                           |      |
| Statewide Test Results                                                           |                                              |      |

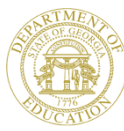

#### **Teacher Dashboard – Section Name Filter**

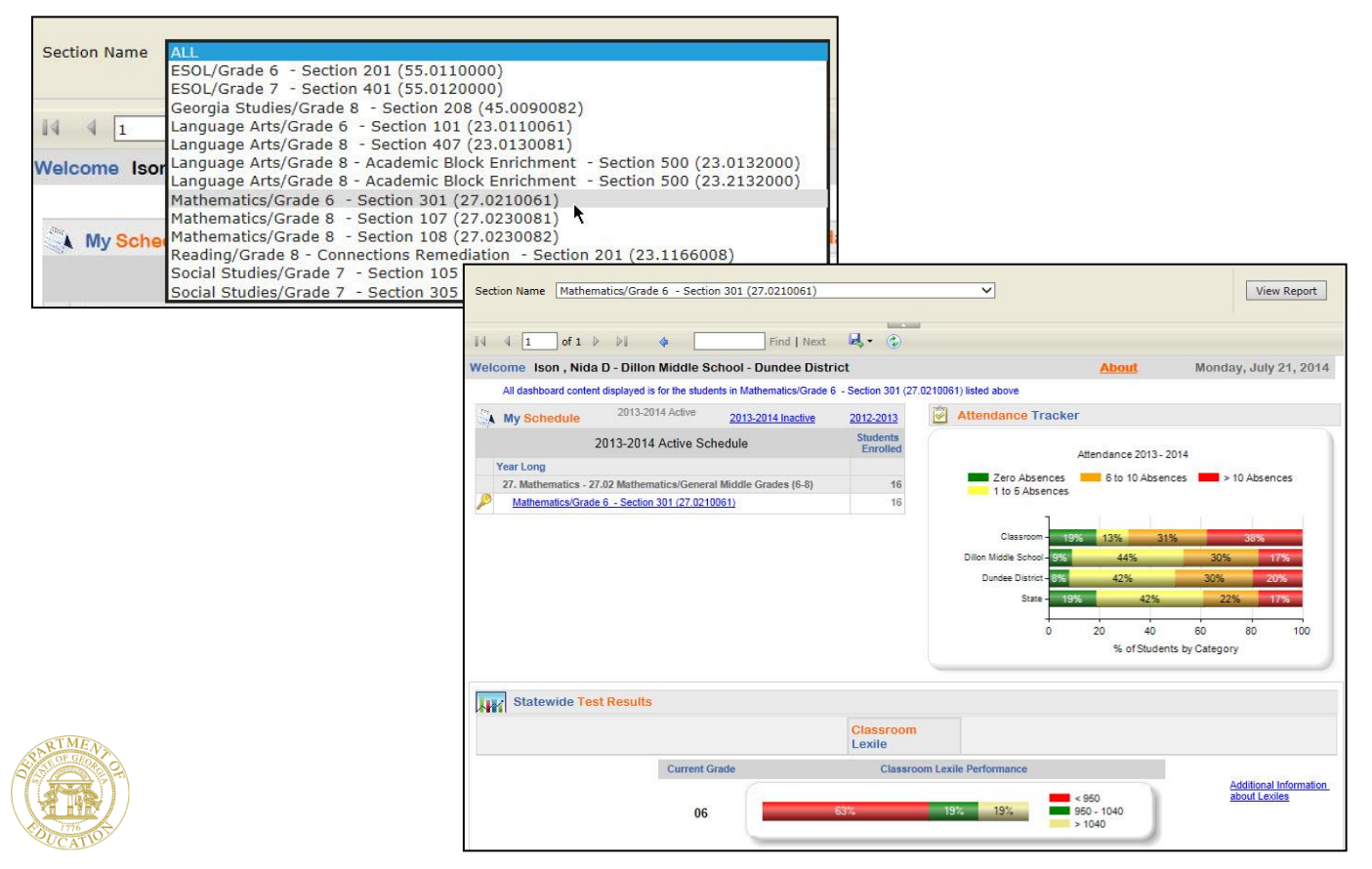

#### Teacher Dashboard – State Assessment Classroom Performance

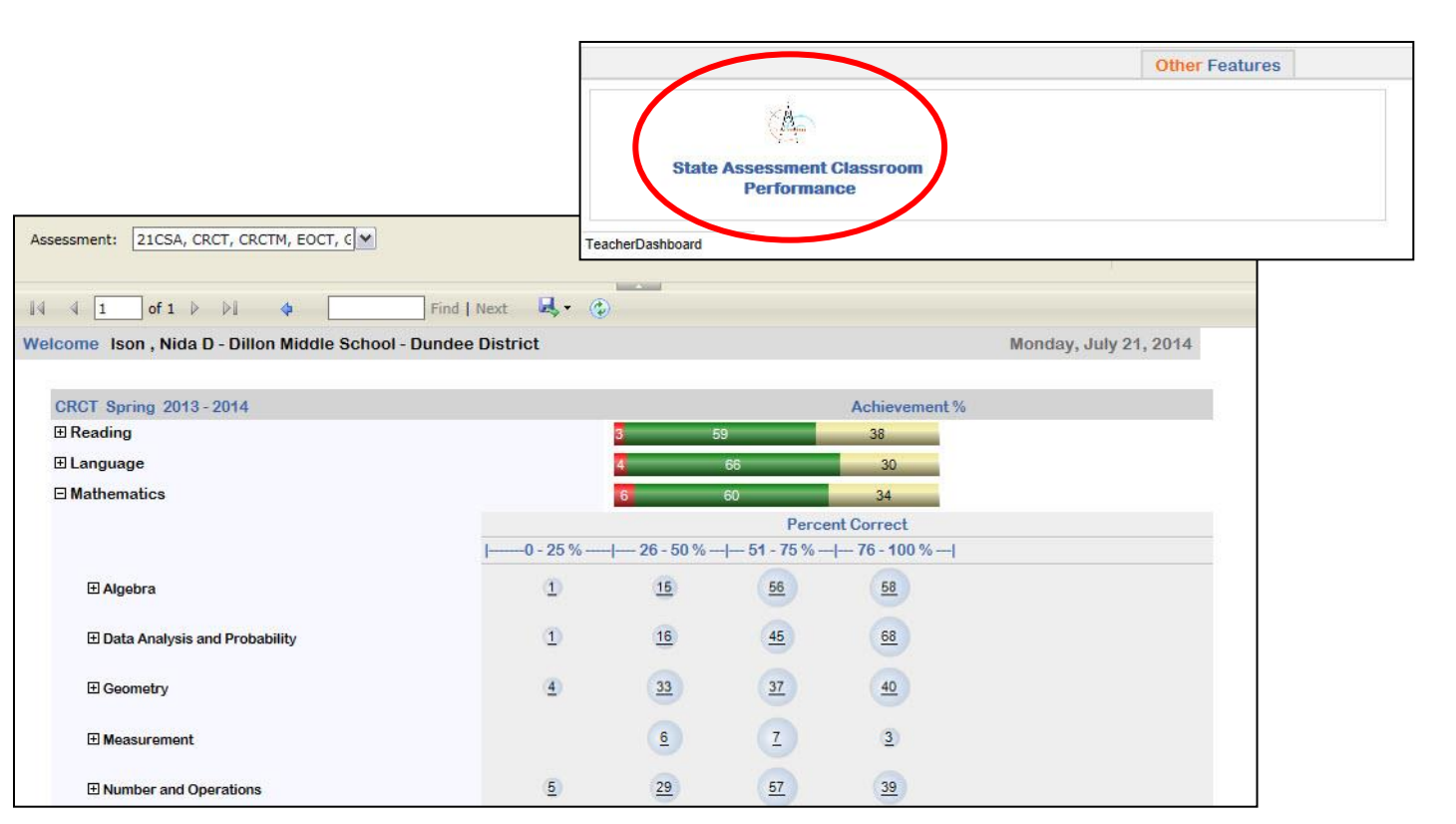

#### Teacher Resource Link (TRL) for School/District Leaders

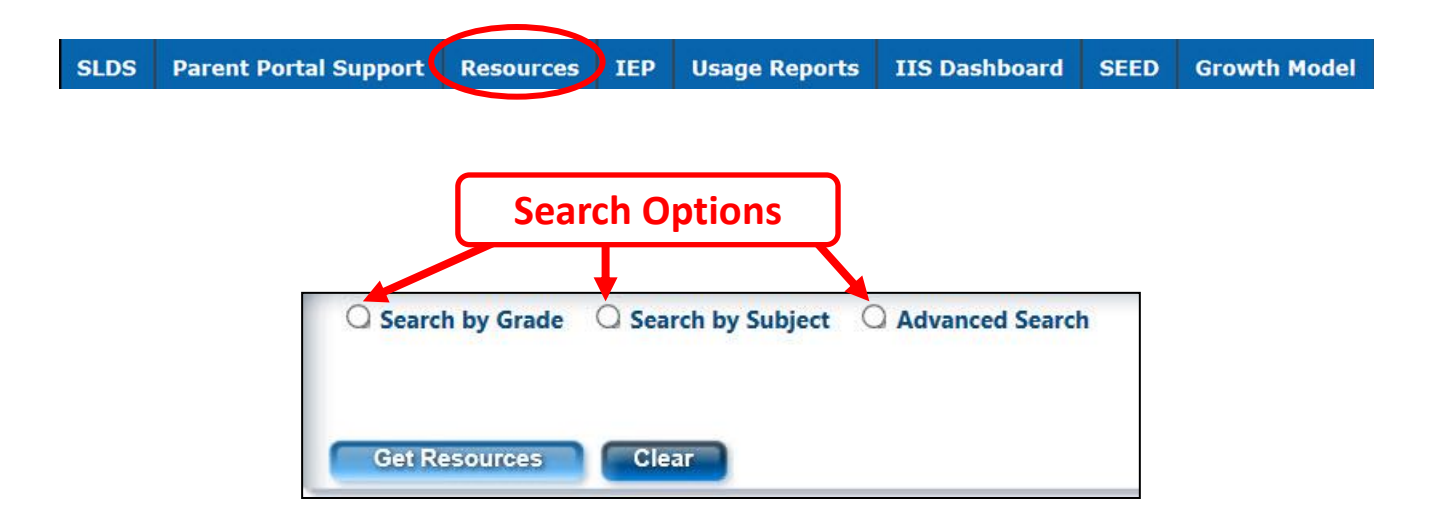

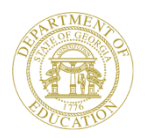

#### Teacher Resource Link (TRL) for School/District Leaders

| Search by Grade<br>Grades | O Search by Subject<br>Subjects | Adva | ced Search Source: All<br>Courses | $\checkmark$ | Standards                                             | Elements |
|---------------------------|---------------------------------|------|-----------------------------------|--------------|-------------------------------------------------------|----------|
| 7 🗸                       | Mathematics                     | ~    | Mathematics/Grade 7               | $\checkmark$ | MCC7.RP.1 - Compute unit rates associated with ratio: | ~        |
| Get Resources             | Clear                           |      |                                   |              |                                                       |          |

| Stude | ent To | ols Teacher Tools Curriculum Tools Course Tools            |             | Save Re     | sources My                                                     | Folders        |
|-------|--------|------------------------------------------------------------|-------------|-------------|----------------------------------------------------------------|----------------|
| С     | 14.    | < 10 ▼ Page 1 of 1 > >>                                    |             |             | Displaying resour                                              | ces 1 - 6 of 6 |
|       |        | Title                                                      | Subject T   | MediaType 🕇 | Rating                                                         | Usage <b>T</b> |
| •     |        | Travel in the Solar System                                 | Mathematics | Web         | 승승승승승<br><u>0 reviews</u><br>Report an issue                   | 0              |
| •     |        | Understanding Rational Numbers and Proportions             | Mathematics | Web         | <u>한 reviews</u><br><u>0 reviews</u><br><u>Report an issue</u> | 0              |
| Ð     |        | What's Your Rate?                                          | Mathematics | Web         | <u>이 reviews</u><br><u>Report an issue</u>                     | 0              |
| Ð     |        | Module 2: Using Scale City To Teach Proportional Reasoning | Mathematics | Video       | ****                                                           | 0              |

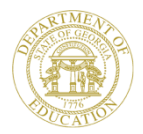

## **CCRPI - SLDS Indicator**

An extra half a point can be earned by districts and/or schools (i.e., elementary, middle and high) whose teachers are utilizing applications (i.e., student related data, Teacher Resource Link, Growth Model, Georgia Online IEP) available via the Statewide Longitudinal Data System (SLDS) tunnel.

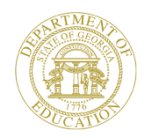

## **CCRPI - SLDS Indicator**

- 50% of teachers must generate an average of 50 page views per month (500 page views per Teacher)
- Collection Window 2014-2015 School Year (Aug. 1<sup>st</sup>- May 31<sup>st</sup>)\*
- Teachers are defined as anyone holding a job code of teacher as defined by Certified Personnel Inventory (CPI).

\*Please note: We will count all page hits from June 2014 to May of 2015. The months of June and July will not increase the target (500 page hits) just the number of page hits if teachers use the applications (student-related data, Teacher Resource Link, Growth Model, Georgia Online IEP) over the summer.

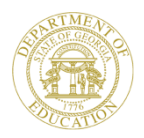

#### **Usage Reports**

| SI                     | LDS Parent Portal S                                                          | Support Resources IEP                                           | Usage Repo                      | orts                       | Select any of the options<br>from the dropdown lists<br>and click on View<br>Report. |
|------------------------|------------------------------------------------------------------------------|-----------------------------------------------------------------|---------------------------------|----------------------------|--------------------------------------------------------------------------------------|
| Activity S<br>System I | Start Date :     6/1/2014       ID:     651 Dundee District       1     of 1 | Activity End Date : 5/31.<br>School ID: ALL<br>0% V Find   Next | /2015                           |                            | View Report                                                                          |
| Teacher                | Usage Summary for: 651 Dunde                                                 | e District                                                      |                                 | Wednesday, August 27, 2014 |                                                                                      |
|                        |                                                                              | <u>Cli</u>                                                      | <u>ick here to go to Usag</u>   | e Summary Report           |                                                                                      |
|                        | System Name                                                                  | School Name                                                     | Number of Teacher<br>Page Views |                            |                                                                                      |
| 1                      | 651 Dundee District                                                          | 0296 Copper Mesa Elementary School                              | <u>55</u>                       |                            |                                                                                      |
|                        | 651 Dundee District                                                          | 0297 Miller Middle School                                       | 24                              |                            |                                                                                      |
|                        | 651 Dundee District                                                          | 0190 Eagle County Charter Academy                               | -                               |                            |                                                                                      |
|                        | 651 Dundee District                                                          | 6005 John Adams Academy                                         | -                               |                            |                                                                                      |
|                        | 651 Dundee District                                                          | 0103 Mesilla Elementary                                         | <u>15</u>                       |                            |                                                                                      |
|                        | 651 Dundee District                                                          | 0105 Hawthorne Elementary                                       | <u>82</u>                       |                            |                                                                                      |
|                        | 651 Dundee District                                                          | 0107 Barnum Elementary School                                   | -                               |                            |                                                                                      |
|                        | 651 Dundee District                                                          | 0196 Malmborg School                                            | <u>22</u>                       |                            |                                                                                      |
|                        | 651 Dundee District                                                          | 0197 Sand Creek High School                                     | <u>111</u>                      |                            |                                                                                      |
|                        | 651 Dundee District                                                          | 0390 Fort Benton High School                                    | <u>429</u>                      |                            |                                                                                      |
|                        | 651 Dundee District                                                          | 4050 Lockwood Intermediate                                      | <u>3</u>                        |                            |                                                                                      |
|                        | 651 Dundee District                                                          | 0203 Dillon Middle School                                       | 2                               |                            |                                                                                      |
|                        | 651 Dundee District                                                          | 0290 Donald J Hobbs Middle School                               | <u>67</u>                       |                            |                                                                                      |
|                        | 651 Dundee District                                                          | 0186 Meadow View Elementary School                              | <u>58</u>                       |                            |                                                                                      |
|                        |                                                                              | Total Number of Teacher Page Views:                             | 868                             |                            |                                                                                      |

Filters Applied: Activity Date: 6/1/2014 To 5/31/2015

#### **Usage Reports**

| Activity<br>System | Start Date : 6/1/2014<br>ID: 651 Dundee District | ~            | Activity End Da School ID: | ate : 5/31<br>ALL      | /2015                             |           | ~                                            |              |           |      |
|--------------------|--------------------------------------------------|--------------|----------------------------|------------------------|-----------------------------------|-----------|----------------------------------------------|--------------|-----------|------|
| I4 4<br>Teachei    | 1 of 1 ▷ ▷ ↓ ↓ 1<br>Usage Summary for: 651 Dunde | 00%<br>e Dis | Fin Fin                    | d   Next<br><u>C</u> I | k, - A<br>ick here to go to Usage | Wednesda  | ay, August 27, 2014<br>/ <mark>Report</mark> |              |           |      |
|                    | System Name                                      | Sch          | ool Name                   |                        | Number of Teacher<br>Page Views   | (         | Click                                        | on hyperlin  | ked       |      |
|                    | 651 Dundee District                              | 0296         | Copper Mesa Elementary S   | chool                  | 55                                |           | numb                                         | er to receiv | e a       |      |
|                    | 651 Dundee District                              | 0297         | Miller Middle School       |                        | <u>24</u>                         |           |                                              |              |           |      |
|                    | 651 Dundee District                              | 0190         | Eagle County Charter Acad  | emy                    | -                                 |           | repor                                        | t that provi | aes       |      |
|                    | 651 Dundee District                              | 6005         | John Adams Academy         |                        | -                                 |           | names                                        | of Teachers  | and       |      |
|                    | 651 Dundee District                              | 0103         | Mesilla Elementary         |                        | <u>15</u>                         | (         | P                                            | age Views.   | J         |      |
|                    | 651 Dundee District                              | 0105         | Hawthorne Elementary       |                        | <u>82</u>                         |           |                                              |              |           |      |
|                    | 651 Dundee District                              | 0107         | Barnum Elementary School   |                        | -                                 |           |                                              |              |           |      |
|                    | 651 Dundee District                              | 019          | System Name                | School                 | Name                              |           | Teacher N                                    | lame         | Number    | of ‡ |
|                    | 651 Dundee District                              | 019          |                            |                        |                                   |           |                                              |              | Teacher   | Page |
|                    | 651 Dundee District                              | 039          |                            | 0000.0                 | M 51 -                            |           | 5                                            | <del>.</del> | views     |      |
|                    | 651 Dundee District                              | 405          | 651 Dundee District        | 0296 Co                | pper Mesa Elementa                | ry School | Foust, Set                                   | suko I       | <u>0</u>  |      |
|                    | 651 Dundee District                              | 020          | 651 Dundee District        | 0296 Co                | pper Mesa Elementa                | ry School | Cass , Jus                                   | tina S       | <u>0</u>  |      |
|                    | 651 Dundee District                              | 029          | 651 Dundee District        | 0296 Co                | pper Mesa Elementa                | ry School | Holguin , N                                  | larcellus R  | <u>50</u> |      |
|                    | 651 Dundee District                              | 018          | 651 Dundee District        | 0296 Co                | pper Mesa Elementa                | ry School | Bergmann                                     | , Warren R   | <u>0</u>  |      |
| Filtore A          | nnlind: Activity Date: 6/1/2014 To 5/31/         | 2015         | 651 Dundee District        | 0296 Co                | pper Mesa Elementa                | ry School | Speer , Jin                                  | nmie M       | <u>0</u>  |      |
| r inters A         | ppneu. Henry bale on 2014 to don                 | 2013         | 651 Dundee District        | 0296 Co                | pper Mesa Elementa                | ry School | Tedesco ,                                    | van A        | <u>0</u>  |      |
| RTMEN<br>OF GLOR   |                                                  |              | 651 Dundee District        | 0296 Co                | pper Mesa Elementa                | ry School | Louis , Vic                                  | tor C        | <u>0</u>  |      |
|                    | T                                                |              | 651 Dundee District        | 0296 Co                | pper Mesa Elementa                | ry School | Wurst , Sa                                   | mmy M        | <u>0</u>  |      |
| 1776               |                                                  |              | 651 Dundee District        | 0296 Co                | pper Mesa Elementa                | ry School | Bolen , Clo                                  | ra O         | <u>0</u>  |      |

#### **Usage Reports**

oltale an ale

a humanlinle ta

| ctivity Start Date : 6/1/20<br>ystem ID: 651 [ | Dundee District V Sch                           |                             | view a report that shows<br>users and applications<br>being used. |                 |                 |                           |
|------------------------------------------------|-------------------------------------------------|-----------------------------|-------------------------------------------------------------------|-----------------|-----------------|---------------------------|
|                                                | ∲ 100% ✔                                        | Find   Next                 | 🔍 • 🔒                                                             |                 |                 |                           |
| acher Usage Summary fo                         | or: 651 Dundee District                         |                             |                                                                   | Wednesday       | August 27, 2014 |                           |
|                                                |                                                 | <u>Cli</u>                  | <u>ck here to go to l</u>                                         | Isage Summary I | Report          |                           |
| System Name                                    | School Name                                     |                             | Number of Teach<br>Page Views                                     | ner             |                 |                           |
| 651 Dundee District                            | 0296 Copper Mesa Ele                            | mentary School              | <u>55</u>                                                         |                 |                 |                           |
| 651 Dundee District                            | 0297 Miller Middle Sch                          | ool                         | 24                                                                |                 |                 |                           |
| Visits<br>Page<br>Boun                         | s: 298 Unique<br>Views: 1362 Pages/<br>ce Rate: | Visitors: 73<br>Visit: 4.57 | Avg.Visit<br>%New Vis                                             | Duration: 00:06 | 00              |                           |
| System Name 💲                                  | School Name 🗧                                   | User Name 💲                 | Role Name 💲                                                       | Page Views 💲    | Visits ‡        | Time Duration ‡<br>(mins) |
| 651 Dundee District                            | 0103 Mesilla Elementary                         | abarton                     | School                                                            | SLDS:7          | 1               | 26                        |
| 651 Dundee District                            | 0103 Mesilla Elementary                         | ajameson                    | Teacher                                                           | SLDS:5          | 1               | 2                         |
| 651 Dundee District                            | 0103 Mesilla Elementary                         | kalexander                  | School                                                            | SLDS:2          | 1               | 3                         |
| 651 Dundee District                            | 0103 Mesilla Elementary                         | sharden                     | Teacher                                                           | SLDS:9          | 2               | 4                         |
| 651 Dundee District                            | 0103 Mesilla Elementary                         | sharden                     | Teacher                                                           | TRL:1           | 1               | 1                         |
| 651 Dundee District                            | 0105 Hawthorne Elementary                       | dbeam                       | Teacher                                                           | GrowthModel:5   | 1               | 4                         |
| 651 Dundee District                            | 0105 Hawthorne Elementary                       | dbeam                       | Teacher                                                           | SLDS:19         | 2               | 22                        |
| 651 Dundee District                            | 0105 Hawthorne Elementary                       | dbeam                       | Teacher                                                           | TRL:20          | 2               | 47                        |

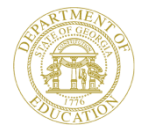

#### **Help and Training**

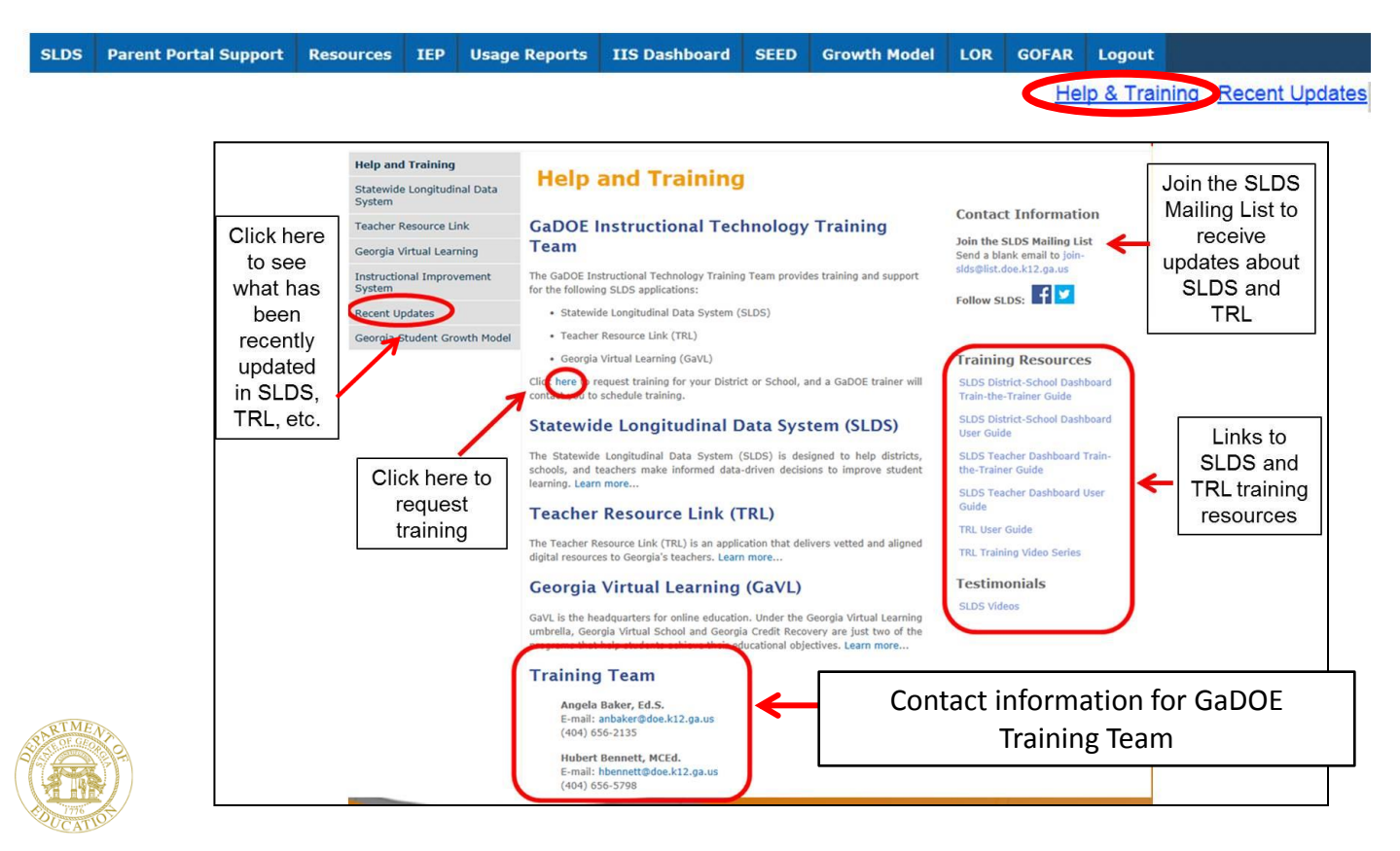

#### Georgia Department of Education Statewide Longitudinal Data System

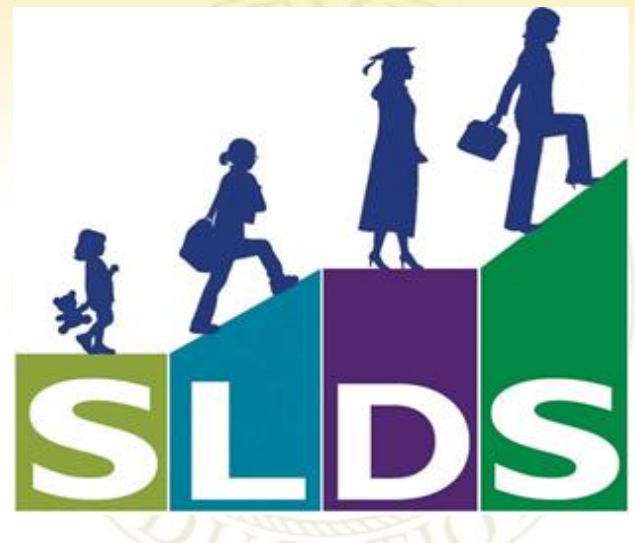

#### Technology Services - Instructional Technology

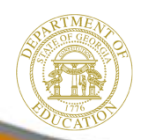

Dr. John D. Barge, State School Superintendent "Making Education Work for All Georgians" www.gadoe.org